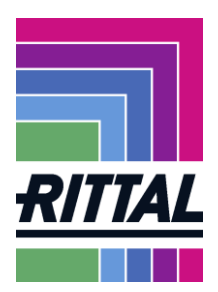

# Documentation on the supplier portal of Rittal GmbH & Co. KG

## Content

| 1 | Introductio | on                                                                | 2  |
|---|-------------|-------------------------------------------------------------------|----|
|   | 1.1 Hov     | v is user and company data maintained?                            | 3  |
|   | 1.1.1       | How are your own data maintained?                                 | 4  |
|   | 1.1.2       | How are contact persons maintained? Where can I get a password?   | 5  |
|   | 1.1.3       | How can the commodity group assignment be maintained and changed? | 6  |
|   | 1.1.4       | What errors can occur with the profile questions?                 | 7  |
| 2 | What func   | tionalities does the Jaggaer SRM system offer?                    | 9  |
|   | 2.1 Hov     | v can I process tenders and requests (RFQ)?                       | 10 |
|   | 2.2 Hov     | v can orders be processed via the SRM system?                     | 18 |
|   | 2.2.1       | Is the order document from the SRM portal legally valid?          | 21 |
|   | Original    | documents can be retrieved here                                   | 21 |
|   | 2.2.2       | How are orders confirmed?                                         | 22 |
|   | 2.2.3       | How can changes in orders be requested?                           | 24 |
|   | 2.2.4       | How do I make a quantity classification?                          | 25 |
|   | 2.2.5       | How does the order (change)process work?                          | 26 |
|   | 2.2.6       | Screenshots of possible (error) messages:                         | 27 |
|   | 2.2.6.      | 1 Customer is checking confirmed differences                      | 27 |
|   | 2.2.6.      | 2 More news                                                       | 27 |
|   | 2.3 How     | v are complaints handled?                                         |    |
|   | 2.4 Fore    | ecast                                                             | 29 |
|   | 2.4.1       | Detail Forecast                                                   | 29 |
|   | 2.4.2       | Download Forecast                                                 | 30 |
| 3 | Contact p   | erson in case of problem                                          | 31 |

# The aim of this documentation is to:

Support the supplier in the first handling of the Rittal supplier portal.

### **Target group:**

Users at suppliers

STROMVERTEILUNG

KLIMATISIERUNG

stand: May 2021 side **1** from **31** 

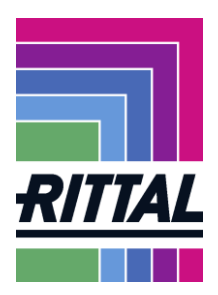

# **1** Introduction

Visit our homepage <u>www.rittal.de</u>. In the menu "Company" you will find the item "Global Sourcing. Here you can find out about our requirements for suppliers, areas of demand and locations.

If you are not yet a supplier of Rittal, you can register here.

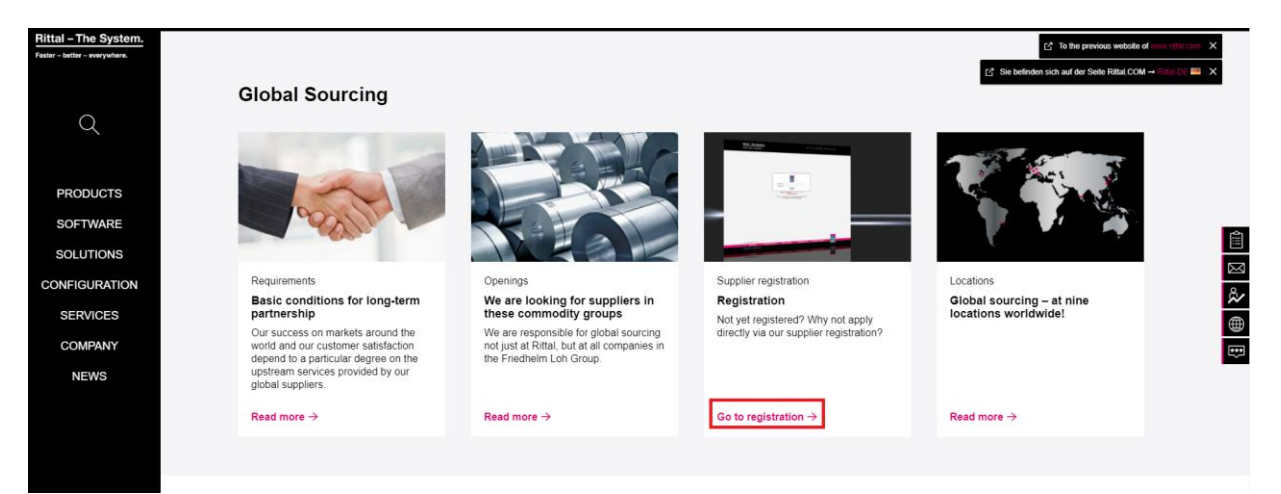

If you are already a supplier for us, you will receive the login data from your responsible contact person in the sourcing departments.

If you enter the following link in your Internet browser, you will be taken directly to the Login: <u>https://app11.jaggaer.com/portals/rittal/</u>.

After logging in, you will be returned to the start page of the portal.

| I ATAL                                                                                                    | * 1                |
|----------------------------------------------------------------------------------------------------|--------------------|
| Supplier Portal Dashboard                                                                                                    |                    |
| Home Quick Links - Daily Tasks Supplier Assessment                                                                                                    |                    |
| BLACKBOARD                                                                                                    |                    |
| Comment                                                                                                    | BASISDATA          |
| Das Lieferanteriportal hat in der KW 22 eine neue Oberfläche erhalten!<br>Nun haben Sie und auch wir die Möglichkiett mehr informationen in Zukunft auszufauschen und Prozesse effektiver zu gestalten.                   |                    |
| Die aktualisierte Dokumentation finden Sie bei den Standarddokumenten.<br>Die taglichen Aufgaben finden Sie im nikchsten Abschnitt über Linka "Gulok. Links: Tägliche Aufgaben" oder wie gehabt auf der Taskfeiste links. | COMMODITY GROUPS   |
| Soften Sie Fragen haben können Sie sich gerne an uns wenden.<br>Ansprechpartnerin: Frau Mona Groh, e-mail: groh:m@irttal.de                                                                                               |                    |
| Mit freudlichen Güllen,<br>Rittal GmbH & Co. KG                                                                                                    | CONTACT PERSONS    |
| The supplier portal has been given a new interface in KW 221<br>Now you and we have the concrustly to exchange more information in the future and to make processes more effective                                        |                    |
| The updated documentation can be found in the standard documents.<br>The daily tasks can be found in the next section via links "puick Links: Daily Tasks" or as usual on the taskbar on the left.                        | COMPANY PROFIL     |
| The updated documentation can be found in the standard documents.<br>If you have any questions, please feel free to contact us.                                                                                           |                    |
| Contact: Ms. Mona Groh, e-mail: groh.mignttal.de<br>With kind regards,                                                                                                    | STANDARD DOCUMENTS |
| Rittal GmbH & Co. KG                                                                                                    |                    |

| > | SCHALTSCHRÄNKE | Σ  | STROMVERTEILUNG | $\boldsymbol{\Sigma}$ | KLIMATISIERUNG | > | IT-INFRASTRUKTUR | Σ | SOFTWARE & SERVICE |
|---|----------------|----|-----------------|-----------------------|----------------|---|------------------|---|--------------------|
|   |                |    |                 |                       |                |   |                  |   | stand: May 2021    |
|   | FRIEDHELM      | LO | H GROUP         |                       |                |   |                  |   | side 2 from 31     |

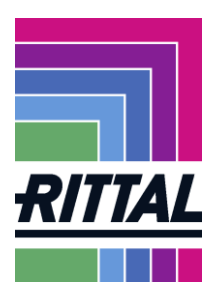

## 1.1 How is user and company data maintained?

Via the menu item *master data*, you can maintain and administer the users in your company and the company profile. These menu items can be found on the menu bar on the left. You can also call up the sub-items directly with the quicklinks on the right. Within these menus you will find all the data you provided during registration as well as the information from the extended company profile.

|           | 6724                                                                                                    | • 1                |
|-----------|----------------------------------------------------------------------------------------------------|--------------------|
| Ma        | Supplier Portal Dashboard<br>Isterdata<br>Home Quick Links - Daily Tasks Supplier Assessment                                                                                                    |                    |
| ۆرە<br>مە | ELACHEOARD ^                                                                                                    | BASIBDATA          |
| ф<br>К    | Das Lieferstretepotal hat in der W2 22 eine neue DecHrichte erhaltett<br>Nun haben Sie und auch wir die Möglichkeit mehr Informationen in Zukunft auszufauschen und Prozesse effektiver zu gestalten.<br>Die abtualisierte Dokumentation finden Sie bei den Standerdödkumenten.<br>Die falglichen Aufbeiten finden Sie mischen Auchbrith über Links: Tägliche Aufgaben" oder wie gehabt auf der Taskleiste links.<br>Sollten Sie Fragen haben können Sie sich geme an uns wenden. | COMMODITY GROUPS   |
|           | Ansprechpatriminin Frau Mona Groh, e-mail: groh, mighthal de<br>Mit freundlichen Grüßen,<br>Rittal Ombrie 6.Cu, Kö                                                                                                    |                    |
|           | The supplier portal has been given a new interface in KW 22!<br>New you and we have the opportunity to exchange more information in the future and to make processes more effective.<br>The updated documentation can be found in the standard documents.<br>The daily tasks can be found in the next section via links "Quick Links: Daily Tasks" or as usual on the taskbar on the left.                                                                                        | COMPANY PROFIL     |
|           | The updated documentation can be found in the standard documents.<br>If you have any questions, please feel moto contact us.<br>Contact: Ms. Mona Groh, e-mail: groh.miginttal.de<br>With kind regards,<br>Rittal GmbH & Co. KG                                                                                                    | STANDARD DOCUMENTS |

The Master Data menu offers you the following applications:

- 1. Under *Basic Data*, you can maintain the company's general address data and contact information, as well as the DUNS number.
- 2. For *commodity groups*, you can select the commodity groups that you could supply.
- 3. In the menu item *contact persons* offers you an overview of all users of your company. Furthermore, under this point, the creation of additional users for the company takes place. In the "Roles" tab, the users can then also be assigned to the specialist departments, depending on their responsibility.
- 4. In the menu item *Company profile* you enter the information about the different areas of your company.

STROMVERTEILUNG

IT-INFRASTRUKTUR

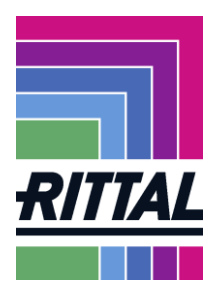

#### 1.1.1 How are your own data maintained?

Each user will find their own data at the top right (button marked in red). Then the green marked window opens.

|          | ATTAL                                              |   |           |   | • <b>±</b>                  |
|----------|----------------------------------------------------|---|-----------|---|-----------------------------|
|          | Supplier Portal Dashboard                          |   |           |   | Beste Teile Wo Gibt<br>GmbH |
|          | Home Quick Links - Daily Tasks Supplier Assessment |   |           | D | Account Settings            |
|          | BLACKBOARD                                         | ^ |           |   | Privacy Policy              |
| <b>.</b> | Comment                                            |   | BASISDATA |   | Logout Help                 |

Here you have to change the selection in the user settings for example phone number, language etc. Please do not forget to save in the upper right corner.

| User Data |                       |      |         |  |  |  | Save |
|-----------|-----------------------|------|---------|--|--|--|------|
| F         | irst Name<br>Mona     |      |         |  |  |  | •    |
| L<br>L    | ast Name              |      |         |  |  |  |      |
| a         | lender                |      |         |  |  |  |      |
|           | Mr.<br>Ms.<br>Neutral |      |         |  |  |  |      |
| T         | itle                  |      |         |  |  |  |      |
| т         | elephone              |      |         |  |  |  |      |
| +<br>N    | 49<br>Aobile          | 2272 | 5052750 |  |  |  |      |
| ÷         | Country               | Area | Number  |  |  |  |      |
| +         | - 111<br>-Mail        | 111  | 111     |  |  |  |      |
| h         | groh.m@rittal.o       | de   |         |  |  |  |      |
|           | English 🖕             |      |         |  |  |  |      |

Of course, you can also change your password at any time.

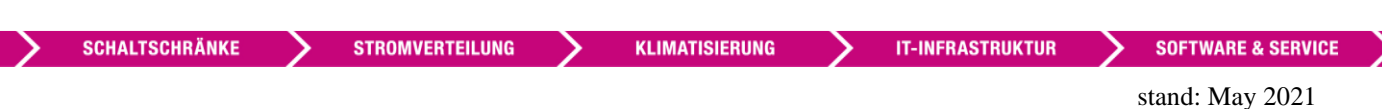

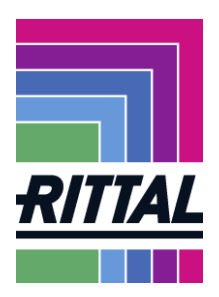

### 1.1.2 How are contact persons maintained? Where can I get a password?

In the menu item *master data/contact persons* or via the quick link "*Contact persons*" you have the possibility to manage existing users and create new users.

| â           |                                                                                                    | . 1  |
|-------------|----------------------------------------------------------------------------------------------------|------|
| ()))        | Master data                                                                                                    |      |
|             | Resp Deta Buppler Assessment                                                                                                    |      |
|             | Catagories                                                                                                    |      |
| e<br>Second | Contact People BASISDATA                                                                                                    |      |
|             | zweinen wernen werne eine neue Oberfliche erhalten                                                                                                    |      |
| ×           | Non noom oe und auch wir de Moglichele mer im minimationen in zustratuschen und Prozesse erreichver zu gestenen.<br>Die abgulen aufgesten freiden Sie bei den Standardokumenten.<br>Die tagulen nichtesten Abschrift unker Nachschlich Links: Tägliche Aufgaben' oder wie gehabt auf der Taskeiste links.<br>Sollten Sie Fragen haben können Sie sich geme an uns wenden. | 0))  |
|             | Ansprechpartnerin: Frau Mona Groh, e-mail: gruh.mg/rttal.de                                                                                                    |      |
|             | Mit freudlichen Grüßen,<br>Rittal GmbH & Co. KG                                                                                                    |      |
|             | The supplie portal has been given a new interface in KW 221                                                                                                    |      |
|             | Now you and we have the opportunity to exchange more information in the future and to make processes more effective. The updated documentation can be found in the standard documents. The updated documents are befored in the extention via linkS documents. COMPANY PROFIL The updated documents are befored in the extention via linkS documents.                     | ())) |
|             | The updated documentation can be found in the standard documents.<br>If you have any question, lipease feel free to cottact us.<br>Contact: Ms. Nona Softy, email cyolum@initial.de<br>With kind regards,<br>STANDARD DOCUMENTS                                                                                                    | ٩    |
|             | with king regards,<br>Rittal OmbH & Co. KD                                                                                                    |      |

By selecting the red marked button on the right side, you create new users.

| ŝ  | RITTAL   |        |           |        |         |              |      |
|----|----------|--------|-----------|--------|---------|--------------|------|
| 0  | Kontakte |        |           |        |         |              | ÷ 1, |
| 11 | Kontakte | Rollen |           |        |         |              |      |
|    | Name     |        | Loginname | E-Mail | Telefon | Portalzugang | ^    |
|    |          |        |           |        |         |              |      |

You then have to fill in different fields. With "Save" at the top right you create a new user.

| Add New Contact |                     | Cancel Save |
|-----------------|---------------------|-------------|
|                 | CONTACT PERSON      |             |
|                 | Salutation          |             |
|                 | Mr. •               |             |
|                 | First name*         |             |
|                 |                     |             |
|                 | Last name*          |             |
|                 |                     |             |
|                 | Mobile              |             |
|                 | + Area Number       |             |
|                 | E-Mail*             |             |
|                 | john.smith@mail.com |             |
|                 | Portal Access       |             |

If the user should get portal access, you must activate portal access As permission, please click "Rittal Supplier".

| > | SCHALTSCHRÄNKE | >  | STROMVERTEILUNG | > | KLIMATISIERUNG | > | IT-INFRASTRUKTUR | > | SOFTWARE & SERVICE                              | > |
|---|----------------|----|-----------------|---|----------------|---|------------------|---|-------------------------------------------------|---|
|   | FRIEDHELM L    | OH | I GROUP         |   |                |   |                  |   | stand: May 2021<br>side <b>5</b> from <b>31</b> |   |

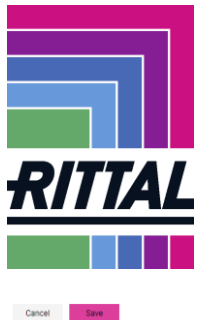

| Add New Contact |                                                                                                    | Ca | ncel | Sav |
|-----------------|----------------------------------------------------------------------------------------------------|----|------|-----|
|                 |                                                                                                    |    |      |     |
|                 | CONTACT PERSON                                                                                                  |    |      |     |
|                 | Salutation                                                                                                    |    |      |     |
|                 | Мr                                                                                                    |    |      |     |
|                 | First name*                                                                                                    |    |      |     |
|                 |                                                                                                    |    |      |     |
|                 | List namet                                                                                                    |    |      |     |
|                 | Land There is a                                                                                                 |    |      |     |
|                 |                                                                                                    |    |      |     |
|                 | Mobile                                                                                                    |    |      |     |
|                 | + - · · Area Number                                                                                             |    |      |     |
|                 | E-Mail*                                                                                                    |    |      |     |
|                 | john.smith@mail.com                                                                                             |    |      |     |
|                 |                                                                                                    |    |      |     |
|                 | Portal Access                                                                                                   |    |      |     |
|                 | Login name*                                                                                                    |    |      |     |
|                 |                                                                                                    |    |      |     |
|                 | new la la national de la constant de la constant de la constant de la constant de la constant de la constant de |    |      |     |
|                 | permissions*                                                                                                    |    |      |     |
|                 | rouse, supprise                                                                                                 |    |      |     |
|                 |                                                                                                    |    |      |     |

Each new created user with portal access receives an e-mail with which you can create your password. The e-mail address is the username. If there is an error and the new user does not receive an e-mail and the username is known, you can receive a password as follows:

- Open the portal login in the browser (<u>https://app11.jaggaer.com/portals/rittal/</u>)
- Please click to *I* forgot my password
- Enter username (for new accounts since 2022 the e-mail address is the username) and e-mail address

| Password                                                                                                    |
|----------------------------------------------------------------------------------------------------|
| Login                                                                                                    |
| © 1999-2021 JAGGAER                                                                                                  |
| When you use our Solution, we process your personal information<br>as described in our Service <u>Privacy Policy</u> |
| I forgot my password                                                                                                 |

Now the user receives an e-mail and can generate a new password.

#### **1.1.3** How can the commodity group assignment be maintained and changed?

The menu item Master data/categories or the quick link "Commodity groups" offers you again the possibility to make a commodity group selection or to change your selected commodity groups.

STROMVERTEILUNG

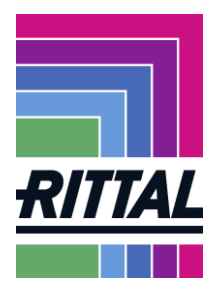

| ŝ  |                                                                                                    |                    | . <b>T</b> |
|----|----------------------------------------------------------------------------------------------------|--------------------|------------|
| 0) | Master data                                                                                                    |                    |            |
|    | s Supplier Assessment<br>Base Defa                                                                                                    |                    |            |
|    | Categories                                                                                                    |                    |            |
| ц. | Contact People                                                                                                    | BASISDATA          |            |
| 8  | Company Profile                                                                                                    |                    |            |
| *  | Nun haben Sie und auch wir die Möglichkeit mehr Informationen in Zukunft auszutauschen und Prozesse effektiver zu gestalten.<br>Die ablaulisierte Dokumenteiton finden Sie bei den Standerdokumenten.<br>Die taglichen Aufgaben finden Sie im nächsten Abschnitt über Links "Dalick Links: Tägliche Aufgaben" oder wie gehabt auf der Taskleiste links. | COMMODITY GROUPS   | 0))        |
|    | soliten sie Prägen naoen komen sie sich geme an uns wenden.<br>Ansprechpartnerin: Frau Mona Groh, e-mail: groh.m@irttal.de                                                                                                    |                    |            |
|    | Mit freuzilicien Oričlen,<br>Rittal Ombi+& Co. Kū                                                                                                    | CONTACT PERSONS    |            |
|    | The supplier portal has been given a new interface in XW 221<br>New you and we have the opportunity to exchange more information in the future and to make processes more effective.<br>The updated documentation can be found in the standard documents.<br>The daily tasks can be found in the exterious in allies "documents.                        | COMPANY PROFIL     | 9          |
|    | The updated documentation can be from in the standard documents.<br>If you have any equiproceasion, please field reso contact us.<br>Contact: Mis. Mona Groh, e-mail: groh m@inttal de<br>With land regards,<br>Rittal Grobel Co. KD                                                                                                    | STANDARD DOCUMENTS | ٩          |

Here you can select several sub-commodity groups within the individual commodity groups.

In the square boxes you can make a multiple selection of the main commodity groups as well as commodity subgroups. Please enter your primary commodity group on the right in the corresponding field by selecting them. This field is mandatory.

Please confirm the entries by saving at the top right.

| es                                                                     |                        |                                                                  |   |
|------------------------------------------------------------------------|------------------------|------------------------------------------------------------------|---|
|                                                                        |                        |                                                                  |   |
| Search for category                                                    |                        |                                                                  |   |
| Categories Overview                                                    | Expand All   Close All | Selected Categories                                              |   |
| Raw Materials                                                          |                        | Choose Primary Cluster*                                          |   |
| Mechanics 1                                                            | •                      | Mechanics 1 - Flat parts                                         | • |
| ✓ Flat parts                                                           |                        |                                                                  |   |
| <ul> <li>Punching technology</li> </ul>                                |                        | Mechanics 1 - Flat parts                                         |   |
| ✓ Profiles, tubing, extrusion                                          |                        | Mechanics 1 - Punching technology                                |   |
| <ul> <li>Packaging, product carriers, printed matter, discs</li> </ul> |                        |                                                                  |   |
| Mechanics 2                                                            |                        | Mechanics 1 - Profiles, tubing, extrusion                        |   |
| Metal casting                                                          |                        | Mechanics 1 - Packaging, product carriers, printed matter, discs |   |
| Plastic products                                                       |                        |                                                                  |   |
| Sheet metal assemblies                                                 |                        | Mechanics 2 - Containers and colo atsies                         |   |
| ✓ Containers and cold aisles                                           |                        |                                                                  |   |
| Mechatronics                                                           | •                      |                                                                  |   |
| Climate control                                                        |                        |                                                                  |   |
| MRO                                                                    |                        |                                                                  |   |
| IT / telecommunication                                                 | ,                      |                                                                  |   |
| General services / marketing                                           | ,                      |                                                                  |   |

#### 1.1.4 What errors can occur with the profile questions?

In the case of *master data /company profile* (or via the *quick link "Company profile"*) you can maintain the information from the supplier profiles / questionnaires. In the submenu you will find the questions divided by subject area. Here you can update your data at any time.

STROMVERTEILUNG

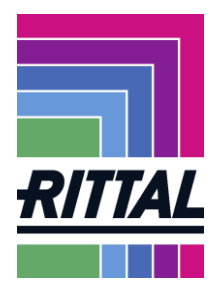

| ettal.                                                                                                    |                    | • •      |
|----------------------------------------------------------------------------------------------------|--------------------|----------|
| aster data                                                                                                    |                    |          |
| s Supplier Assessment                                                                                                    |                    |          |
| se Data                                                                                                    |                    |          |
| tegories O A                                                                                                    |                    |          |
|                                                                                                    |                    | 8        |
| smpany Profile                                                                                                    | BASISDATA          |          |
| oo careenanyo a nor no no no no caree Oberflache erhalten!                                                                                                    |                    |          |
| Nun haben Sie und auch wir die Möglichkiett mehr Informationen in Zukunft auszutauschen und Prozesse effektiver zu gestalten.                                                                                                    |                    |          |
| Die aktualisierte Dokumentation finden Sie bei den Standarddokumenten.                                                                                                    |                    |          |
| Die taglichen Aufgaben tinden sie im nachsten Abschnitt über Links. Quick Links: Lagliche Aufgaben, oder wie genaot auf der Taskierste links.                                                                                                    | COMMODITY GROUPS   | ))       |
| Sollen Sie Fragen haben können Sie sich geme an uns wenden.                                                                                                    |                    |          |
| wispino-parameter in rad mone or of y-man, groun-ignitiation                                                                                                    |                    |          |
| Mit freundlichen Grüßen,<br>Bittal Genble & Co. KG                                                                                                    |                    | =        |
|                                                                                                    | CUNTACT PERSONS    |          |
|                                                                                                    |                    |          |
| The supplier portal has been given a new interface in KW 221.<br>Now uses and use how the experimentative to experimentation is the future and to make processes more effective.                                                                                                    |                    |          |
| yow you and we have the opportunity to exchange none information in the information and to make processes more elective.                                                                                                    | 20100101000000     | =        |
| The updated documentation can be found in the standard documents.                                                                                                    | COMPANY PROFIL     | 5        |
| The same same of the point in the local section the most solution to the solution of the solution of the solut |                    |          |
| The updated documentation can be found in the standard documents.                                                                                                    |                    |          |
| n journet any question, peaks not net of characteristic<br>Contact: Ms. Nona Groh, email: groh.mg/intlaid.ed                                                                                                    |                    | <b>.</b> |
| 1995 bind search                                                                                                    | STANDARD DOCUMENTS |          |
| enter neuro region dal                                                                                                    |                    |          |

Please note

- that the data from the short profile of the registration are displayed again for the extended profile. To see the new questions, scroll down with the mouse.
- that the expanded profile is divided into subject areas. Click on the *Save* button to go to the next topic section. Must fields are marked in the profile with an asterisk. If you receive an error message after clicking the *Save* button, please check your details.

It is important to us to be able to fall back on current information at any time, so please let us know.

For example: We attach particular importance to ensuring that your certifications are always up to date. In the submenu *Quality* we therefore ask you to upload your certificates and enter their validity. When the validity of a certificate expires, you will be informed and asked to upload the current version.

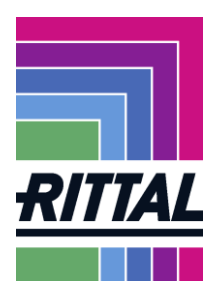

# 2 What functionalities does the Jaggaer SRM system offer?

The supplier portal dashboard can be reached at any time via the home button at the top left.

| 중 . | RITTAL      |                           |                     |  |  |  | e 1 |
|-----|-------------|---------------------------|---------------------|--|--|--|-----|
|     | Supplier Po | ortal Dashboard           |                     |  |  |  |     |
|     | Home        | Quick Links - Daily Tasks | Supplier Assessment |  |  |  |     |
|     |             |                           |                     |  |  |  |     |

In the supplier portal Dashboard you will find in the tab "Quick Links – Daily Tasks" navigation buttons to the individual menu items *Requests*, Orders and Complaints.

Here you can also find a link to our Rittal supplier portal, in which you can independently generate orders for merchandise etc.

|          | 1 4774                                             |    |                       |                                                                          | - <b>-</b> 1 |  |
|----------|----------------------------------------------------|----|-----------------------|--------------------------------------------------------------------------|--------------|--|
|          | Supplier Portal Dashboard                          |    |                       |                                                                          |              |  |
|          | Home Quick Links - Daily Tasks Supplier Assessment |    |                       |                                                                          |              |  |
|          |                                                    |    |                       |                                                                          |              |  |
| e<br>Î   | RPOS                                               | 2  | RITTAL SUPPLIERPORTAL | Link to our Rittal supplier Portal to create PO<br>for merchandices etc. | 0            |  |
| <b>P</b> |                                                    |    |                       |                                                                          |              |  |
| *        | CREERS                                             | ₽. |                       |                                                                          |              |  |
|          |                                                    |    |                       |                                                                          |              |  |
|          | COMPLAINTS                                         | *  |                       |                                                                          |              |  |

In the *supplier evaluation* tab you can see the letters as well as the details of your supplier evaluations. Here you can view and download the current key figures weekly or monthly.

The other menu items *Requests*, *SCM*, *Quality*, contain the processes that can be handled via the portal.

| Requests        | Edit and submit offers                       |
|-----------------|----------------------------------------------|
| Purchase orders | Process and confirm orders                   |
| Complaints      | Process complaints / fill out the 8 D report |

SCHALTSCHRÄNKE

STROMVERTEILUNG

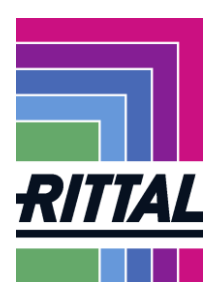

# 2.1 How can I process tenders and requests (RFQ)?

In the supplier portal dashboard you will find the navigation button to the menu item *Requests* in the tab "*Quick Links – Daily Tasks*" or you can click on the corresponding button in the left menu bar.

| 合      | and the second second s |        |                       | # 1 |
|--------|----------------------------------------------------------------------------------------------------|--------|-----------------------|-----|
|        | Supplier Portal Dashboard                                                                                                    |        |                       |     |
| 8      | Home Quick Links - Daily Tasks Supplier Assessment                                                                                                    |        |                       |     |
| °      | HFQS                                                                                                    | e<br>N | RITTAL SUPPLIERPORTAL | 0   |
| )<br>T | ORDERS                                                                                                    | Ŗ      |                       |     |
|        | COMPLAINTS                                                                                                    | *      |                       |     |
|        |                                                                                                    |        |                       |     |

Here you can see all inquiries that Rittal has sent you since your registration in the supplier portal. In the event that several users are logged in to the Jaggaer for your company, it is possible that we will not send all requests to the same user.

You can either filter or search for requests in the header bar.

| RFQ Pure                      |              |                              |              |                    |                  |       | <b>T</b> Q |
|-------------------------------|--------------|------------------------------|--------------|--------------------|------------------|-------|------------|
| Showing results 1 - 10 of 154 | Display 10 👻 |                              |              |                    |                  | ¢     | ● of 16 +  |
| RFQ NO.                       | VERSION      | NAME                         | QUOTE STATUS | RESPONSIBLE PERSON | DEADLINE         | ITEMS |            |
| 566                           | 1            | ERP-Submissions#: A000234687 | Quoted       | Groh Mona          | 2021-06-07 23:59 | 1     | 8 <b>1</b> |
| 565                           | 1            | ERP-Submissions#: 0086463171 | Quoted       | Groh Mona          | 2021-06-15 23:59 | 1     | 81         |

Here Jaggaer distinguishes between *all* or *mine*. Within this selection, you can then filter again on the different stages of the requests.

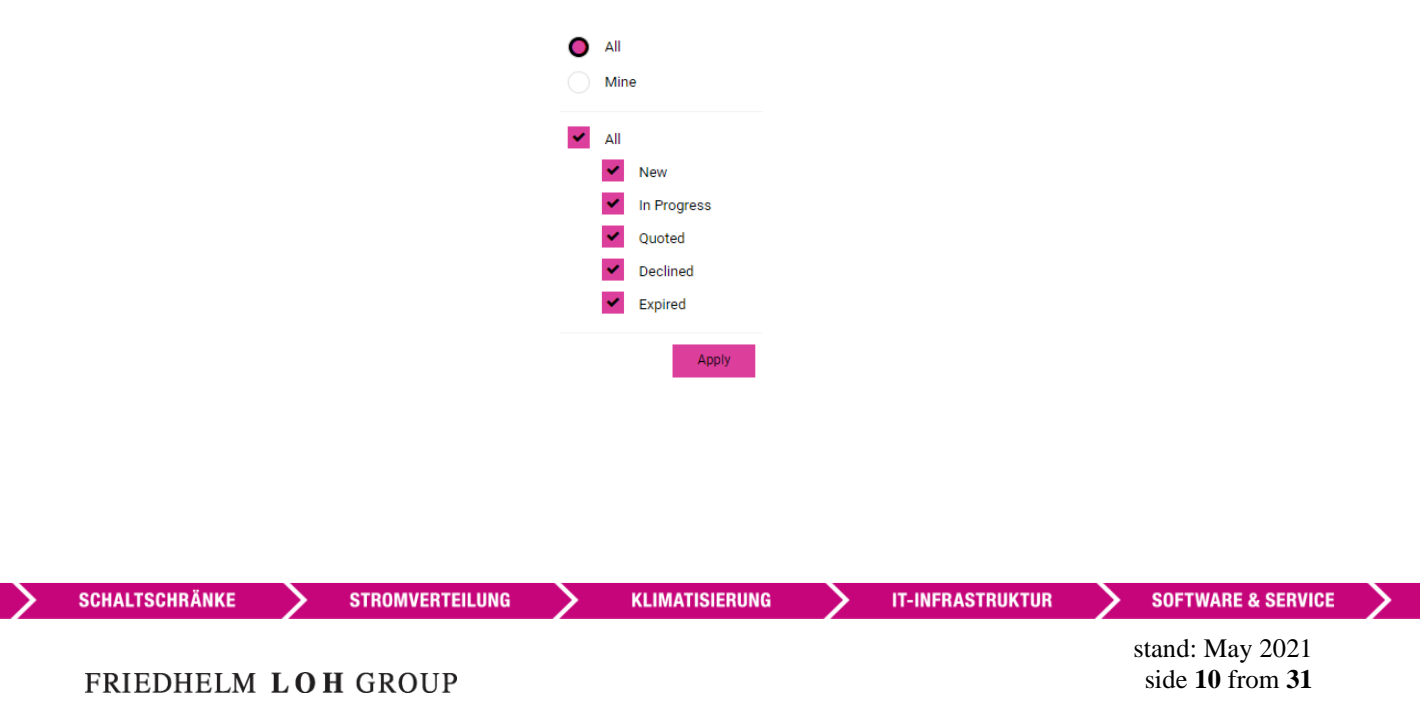

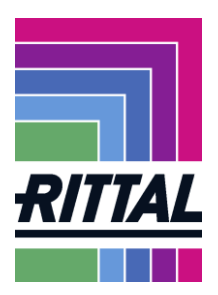

Mine will only show you the requests to which you have been personally invited. By clicking on the folder or pen in the last column, you can open and edit the request.

All displays all requests to which your company has been invited.

| RFQ Pure                      |              |                              |              |                    |                  |       | ▼ Q       |
|-------------------------------|--------------|------------------------------|--------------|--------------------|------------------|-------|-----------|
| Showing results 1 - 10 of 154 | Display 10 👻 |                              |              |                    |                  | · · · | 🚺 of 16 → |
| RFQ NO.                       | VERSION      | NAME                         | QUOTE STATUS | RESPONSIBLE PERSON | DEADLINE         | ITEMS |           |
| 566                           | 1            | ERP-Submissions#: A000234687 | Quoted       | Groh Mona          | 2021-06-07 23:59 | 1     | 0         |
| 565                           | 1            | ERP-Submissions#: 0086463171 | Quoted       | Groh Mona          | 2021-06-15 23:59 | 1     | 0.        |
| 564                           | 1            | RFQ vs test 2605             | Quoted       | CEO 1 Kevin        | 2021-06-23 14:53 | 3     | 8.        |
| 558                           | 1            | RFQ #558 (2021-05-18 17:08)  | In Progress  | Groh Mona          | 2021-06-04 17:06 | 1     | 1         |

Here you will see how many requests are displayed on one page or how many pages there are with requests.

| RFQ Pure                      |              |                              |              |                    |                  |       | ₹ Q         |
|-------------------------------|--------------|------------------------------|--------------|--------------------|------------------|-------|-------------|
| Showing results 1 - 10 of 154 | Display 10 👻 |                              |              |                    |                  |       | 4 🕚 of 16 🕨 |
| RFQ NO.                       | VERSION      | NAME                         | QUOTE STATUS | RESPONSIBLE PERSON | DEADLINE         | ITEMS |             |
| 566                           | 1            | ERP-Submissions#: A000234687 | Quoted       | Groh Mona          | 2021-06-07 23:59 | 1     | e 1         |
| 565                           | 1            | ERP-Submissions#: 0086463171 | Quoted       | Groh Mona          | 2021-06-15 23:59 | 1     | õ 1         |
| 564                           | 1            | RFQ vs test 2605             | Quoted       | CEO 1 Kevin        | 2021-06-23 14:53 | 3     | ē 1         |
| 558                           | 1            | RFQ #558 (2021-05-18 17:08)  | In Progress  | Groh Mona          | 2021-06-04 17:06 | 1     | / 1         |

The aim is to request automated and standardized products from you and to process inquiries together with you.

STROMVERTEILUNG

KLIMATISIERUNG

stand: May 2021 side **11** from **31** 

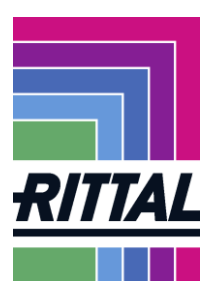

As soon as a Rittal buyer sends you a request, you will receive an e-mail informing you that we have sent you a request.

You can already find the requested article and the offer period in advance from this e-mail. Furthermore, the e-mail contains a link that takes you directly to your request.

| 🐒 Neu 👻 🦝 Antwort 👻 🐺 Allen antworten 💌 😹 Weiterleiten 👻 📄 🔹 🕨 🕆 👔 Anzeigen 🗸 🔍 Mehr 🔻 FLG 🗡 🔷 Rufnummer wählen                                                                                         |
|----------------------------------------------------------------------------------------------------|
| Einladung zur RFQ: Test Dokumentation Portal 1                                                                                                    |
| Kerstin Schütz Einladung zur RFQ: Test Dokumentation Portal 1                                                                                                    |
| Sehr geehrte Frau                                                                                                    |
| hiermit erhalten Sie eine Anfrage zu folgenden Teilennummern:                                                                                                    |
| 1400500 - KS SCHALTSCHRANK 1000x1000x300mm [n/a]                                                                                                    |
| Bitte öffnen Sie den Link um die Anfrage zu bearbeiten.<br>Link: <u>https://demo.pool4tool.com/rfq/index.php?lang=ger&amp;controller=quote&amp;type=rfq&amp;id=24642&amp;cid=35234</u><br>Zugangsdaten: |
| Benutzername:                                                                                                    |
| Passwort:                                                                                                    |
| Angebotsabgabe bis zum: 2014-02-13 23:59 (Europe/Berlin)                                                                                                    |
| Für weitere Fragen stehen wir Ihnen gerne zur Verfügung.                                                                                                    |
| Mit freundlichen Grüßen,                                                                                                    |
| i.A.                                                                                                    |

So you can now call up the request in the portal or open it directly via the link. In the portal you will find the request with the filter "My" and "New".

| RFQ Pure                           |          |                              |                |                        |                  |            | <b>▼</b> Q   |
|------------------------------------|----------|------------------------------|----------------|------------------------|------------------|------------|--------------|
| Angezeigte Ergebnisse 1 - 10 of 15 | Zeige 10 | •                            |                |                        |                  |            | < 1 von 15 🕨 |
| RFQ NO.                            | VERSION  | NAME                         | ANGEBOTSSTATUS | VERANTWORTLICHE PERSON | FRIST            | POSITIONEN |              |
| 556                                | 1        | Test 070521                  | Abgelaufen     | Groh Mona              | 2021-05-14 09:33 | 1          |              |
| 553                                | 4        | 123 Test                     | In Bearbeitung | Groh Mona              | 2021-05-19 00:20 | 3          | / 1          |
| 555                                | 1        | ERP-Submissions#: 0087007667 | Angeboten      | Groh Mona              | 2021-05-20 23:59 | 1          | 8 <b>1</b>   |
| 546                                | 1        | Test2                        | Angeboten      | schmidt ingo           | 2021-06-23 09:44 | 1          | 81           |
|                                    |          |                              |                |                        |                  |            |              |

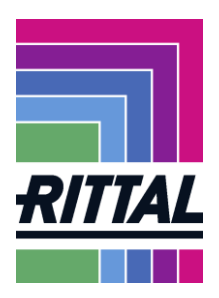

To open the request, click on the red marked buttons in the respective lines. Expired requests can no longer be opened.

| RFQ Pure                      |              |                              |              |                    |                  |       | ₹ Q         |
|-------------------------------|--------------|------------------------------|--------------|--------------------|------------------|-------|-------------|
| Showing results 1 - 10 of 154 | Display 10 👻 |                              |              |                    |                  |       | < 🚺 of 16 🔸 |
| RFQ NO.                       | VERSION      | NAME                         | QUOTE STATUS | RESPONSIBLE PERSON | DEADLINE         | ITEMS |             |
| 566                           | 1            | ERP-Submissions#: A000234687 | Quoted       | Groh Mona          | 2021-06-07 23:59 | 1     | e 1         |
| 565                           | 1            | ERP-Submissions#: 0086463171 | Quoted       | Groh Mona          | 2021-06-15 23:59 | 1     | 8 <b>1</b>  |
| 564                           | 1            | RFQ vs test 2605             | Quoted       | CEO 1 Kevin        | 2021-06-23 14:53 | 3     | - <b>1</b>  |
| 558                           | 1            | RFQ #558 (2021-05-18 17:08)  | In Progress  | Groh Mona          | 2021-06-04 17:06 | 1     | / 1         |
| 556                           | 1            | Test 070521                  | Expired      | Groh Mona          | 2021-05-14 09:33 | 1     |             |

With the button  $\blacktriangle$  you have the possibility to transfer the request to another person in your company, so that this person can process the request.

First, you will see an overview of the request.

Here you can see the currently to be processed step in the request. The button "Next" takes you to the next step.

| â | RTTAL                               |             |           |            |          |   |        |
|---|-------------------------------------|-------------|-----------|------------|----------|---|--------|
|   | RFQ #558 (2021-05-18 17:08) · 558 • |             |           |            |          | ÷ | Weiter |
|   |                                     | ✓ TEILNAHME | ALLGEMEIN | FRAGEBÖGEN | ③ REVIEW |   |        |

Since our buyers can choose from different templates, the characteristics of the individual steps can be from 3 to 5.

With 5 steps you can get in the first step "Participation" documents.

Here we distinguish between general documents, documents whose opening is necessary or documents which require consent. The approval is given by setting a flag before you can further process the request and submit an offer.

You will be taken to the next step with the button Next.

| RITAL                   |             |                 |                 |                      |          |                  |               |          | # 1      |
|-------------------------|-------------|-----------------|-----------------|----------------------|----------|------------------|---------------|----------|----------|
| RFQ #558 (2021-05-18 17 | (:08) · 558 | 0               |                 |                      |          |                  |               | +        | Weiter   |
|                         |             | C TEILNAHM      | ie 🕜 al         | LGEMEIN Ø FRAGEBÖGEN |          | S REVIEW         |               |          |          |
|                         |             |                 | Teilnahme       |                      |          |                  |               |          |          |
|                         |             |                 | VERBINDLICHKEIT | TEN                  |          |                  |               |          |          |
| 8                       |             |                 | Code of Con     | iduct                |          | 0                |               |          |          |
|                         |             |                 | ✓ Dokumente Ak  | zeptieren            |          |                  |               |          |          |
|                         |             |                 |                 |                      |          |                  |               |          |          |
|                         |             |                 |                 |                      |          |                  |               |          |          |
|                         |             |                 |                 |                      |          |                  |               |          |          |
|                         |             |                 |                 |                      |          |                  |               |          |          |
|                         |             |                 |                 |                      |          |                  |               |          |          |
|                         |             |                 |                 |                      |          |                  |               |          |          |
|                         |             |                 |                 |                      |          |                  |               |          |          |
|                         |             |                 |                 |                      |          |                  |               |          |          |
| SCHALTSCHRÄNKE          | >           | STROMVERTEILUNG | _ <b>≻</b> _    | KLIMATISIERUNG       | <b>≻</b> | IT-INFRASTRUKTUR | <b>&gt;</b> s | OFTWARE  | & SERVIC |
|                         |             |                 |                 |                      |          |                  | sta           | nd Max   | 2021     |
| EDIEDUELM               | IO          |                 |                 |                      |          |                  | sia           | de 13 fr | m 31     |
| FRIEDHELM               | LU          |                 |                 |                      |          |                  | 51            |          | <b>J</b> |

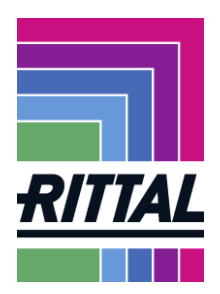

← ▼ Previous Nex

In the *tab "General"* you can see which buyer has sent you the request. Here is also the information with which delivery and payment conditions or in which currency you should offer preferably.

| RFQ #558 (2021-05-18 17:08) • 558 •                         |         |       |                                             |                          |            |    | + | 7 | Next |
|-------------------------------------------------------------|---------|-------|---------------------------------------------|--------------------------|------------|----|---|---|------|
|                                                             | GENERAL | 🕑 QUE | ESTIONNAIRE                                 | QUOTE                    | (4) REVIEW |    |   |   |      |
| Contact Information                                         | General |       |                                             |                          |            |    |   |   |      |
| BUYER<br>Grot, Mona<br>+49.272.205.2750<br>groh.m@rittal.de |         | ~     | QUOTATION SETTIN<br>Currency<br>EUR         | 165                      |            |    |   |   |      |
|                                                             |         |       | Payment Conditions<br>9003 (3%- 115.on30    | 0.and1631.on15. follow.n | nonth)     |    |   |   |      |
|                                                             |         |       | Delivery Conditions DAP () Delivery Address |                          |            |    |   |   |      |
|                                                             |         |       | hier                                        |                          |            | j. |   |   |      |
|                                                             |         | ~     | OTHER DETAILS                               |                          |            |    |   |   |      |
|                                                             |         |       | Comments                                    |                          |            |    |   |   |      |
|                                                             |         |       |                                             |                          |            |    |   |   |      |

In the next tab "Questionnaire" we can ask you general or special questions for this request.

In the tab "Quote" you will see an overview of the requested materials or services.

| RFQ v5 lest 2003 . 304 V | RFQ | Vs | Test | 2605 |  | 564 | 0 |  |
|--------------------------|-----|----|------|------|--|-----|---|--|
|--------------------------|-----|----|------|------|--|-----|---|--|

|                                                             |               | (        | GENERAL | <b>QUOTE</b> |          | v    |            |            |             |  |
|-------------------------------------------------------------|---------------|----------|---------|--------------|----------|------|------------|------------|-------------|--|
| Export                                                      | MATERIAL NAME | REQUIRED | STATUS  | FILES        | QUANTITY | UNIT | UNIT PRICE | PRICE UNIT | TOTAL PRICE |  |
| Export Excel File                                           | NUT/D934/M8/H |          | Ready   | 0            | 1        | each | 17         | 1          | 17          |  |
| Import*<br>D Improfit //s<br>Last imported 2021-05-26 15:48 | WELDING NUT/D |          | Ready   | 0            | 1        | each | 18         | 1          | 18          |  |
|                                                             | EARTH STUD M8 |          | Ready   | 0            | 1        | each | 13         | 1          | 13          |  |
|                                                             |               |          |         |              |          |      |            |            |             |  |
|                                                             |               |          |         |              |          |      |            |            |             |  |

However, if you do not want to make an offer for the requested item, please click on the button *Reject.* 

To submit an offer for individual positions, please click on the folder button on the right side of the position line.

| RFQ #558 (2021-05-18 17: | 08)·558 • |        |       |            |            |         |            | <del>~</del> | ۲ | <b>7</b> ( | T     | Previous | Next    |
|--------------------------|-----------|--------|-------|------------|------------|---------|------------|--------------|---|------------|-------|----------|---------|
|                          |           |        |       | eral 🥥 que | STIONNAIRE | V QUOTE | (4) REVIEW |              |   |            |       |          |         |
| MATERIAL NAME            | REQUIRED  | STATUS | FILES | QUANTITY   | UNIT       |         | UNIT PRICE | PRICE UNIT   |   | τοται      | PRICE |          |         |
| TS FLAT DOOR HINGE AS    |           | Open   | 2     | 100        | each       |         |            | 1            |   |            |       | 0        | i 🔁 😆 🕂 |

Now you can enter the data such as price, delivery time, etc. Existing drawings etc. can be downloaded.

| > | SCHALTSCHRÄNKE | SCHALTSCHRÄNKE STROMVERTEILUNG |  | KLIMATISIERUNG | > | IT-INFRASTRUKTUR | SOFTWARE & SERVICE            |
|---|----------------|--------------------------------|--|----------------|---|------------------|-------------------------------|
|   |                |                                |  |                |   |                  | stand: May 2021               |
|   | FRIEDHELM L    | <b>OH</b> GROUP                |  |                |   |                  | side <b>14</b> from <b>31</b> |

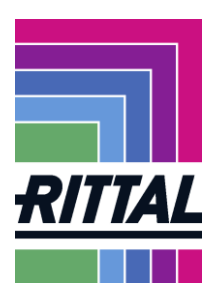

| RFQ #558 (2021-05-18 17:08) • 558 •     |             |               |                        |                         |       |          |            | + Cancel    | Decline Save |
|-----------------------------------------|-------------|---------------|------------------------|-------------------------|-------|----------|------------|-------------|--------------|
|                                         |             |               | GENERAL                |                         | QUOTE | ( REVIEW |            |             |              |
| Item Details                            | Item 1 of 1 | Quote Details |                        |                         |       |          |            | 84          |              |
| Number                                  |             | ~             | QUOTE                  |                         |       |          |            | 0,00 EUR    |              |
| 0000000000277377                        |             |               | Price Unit: (Int)*     |                         |       |          |            | Total Price |              |
| TS FLAT DOOR HINGE ASM 180DEG RAL7035   |             |               |                        | 1 -                     |       |          | Quantity   |             | 100          |
| Status                                  |             |               | Price Break 100*       |                         |       |          | Unit Price |             | 0,00 EUR     |
| Open     Category                       |             |               | e                      | g.1.000,00 EUR / 1 each |       |          |            |             |              |
| Diecast assembled                       |             |               | Supplier Material Code |                         |       |          |            |             |              |
| Delivery Address                        |             |               |                        |                         |       |          |            |             |              |
| 0201_Kudolph-Lon-Str. 3,35708,Haiger,DE |             |               |                        |                         |       |          |            |             |              |
| -                                       |             |               | Quantity               |                         |       |          |            |             |              |
| Files                                   | *           |               |                        | 100                     |       |          |            |             |              |
|                                         |             |               | Price/Unit*            |                         |       |          |            |             |              |
| 🥔 Drag and Drop files or Browse         |             |               |                        | e.g.1.000,00            |       |          |            |             |              |
|                                         |             |               | Price Unit             |                         |       |          |            |             |              |
| CUSTOMER                                |             |               |                        | 1,00                    |       |          |            |             |              |
| A19598.dwg                              |             |               |                        |                         |       |          |            |             |              |
| A19598.pdf                              |             |               | Lead Time (Days)*      |                         |       |          |            |             |              |
|                                         |             |               |                        | 0 📮                     |       |          | -          |             |              |
|                                         |             | ~             | ADDITIONAL INFORM      | TION                    |       |          |            |             |              |
|                                         |             |               | Comment                |                         |       |          |            |             | MESSAGES     |
|                                         |             |               |                        |                         |       |          |            |             |              |

*Save* takes you back to the view with the positions. If you no longer have another position to offer, you will come to the last step with the *Next* button. Here you can see all the data again.

If you have given a price for all positions or have rejected the request, you will be shown an overview of all positions including price.

If it is necessary to change a position, please switch back to the step offer.

You can assign your offer number and a signature to the offer under signature and number. To send us the offer, click *send*. The buyer receives their offer and an e-mail that you have submitted an offer. You can no longer change the offer afterwards!

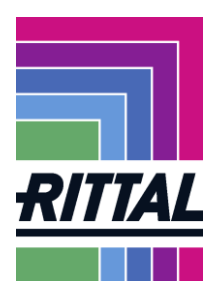

If you have a question during editing, you can call the corresponding buyer at any time or send a message via this tool. To do this, please click on the *News* button at the bottom right.

| RFQ #558 (2021-05-18 17:08) | • 558 •  |            |      |                |       | ←                            | Previous | Send   |
|-----------------------------|----------|------------|------|----------------|-------|------------------------------|----------|--------|
|                             |          | ⊘ GENERAL  |      | QUOTE 4 REVIEW |       |                              |          |        |
| Declined Items              |          |            |      |                |       | B 0.00 EUR                   |          |        |
| # ITEM                      | QUANTITY | PRICE UNIT | UNIT | UNIT PRICE     | TOTAL | Total Price Of               | er       |        |
|                             |          |            |      |                |       |                              |          |        |
|                             |          |            |      |                |       | Quoted Items                 |          | 0/1    |
|                             |          |            |      |                |       | Deadline<br>2021-06-04 17:06 |          | 0      |
|                             |          |            |      |                |       |                              |          |        |
|                             |          |            |      |                |       |                              |          |        |
|                             |          |            |      |                |       |                              |          |        |
|                             |          |            |      |                |       |                              |          |        |
|                             |          |            |      |                |       |                              |          |        |
|                             |          |            |      |                |       |                              |          |        |
|                             |          |            |      |                |       |                              |          |        |
|                             |          |            |      |                |       |                              |          |        |
|                             |          |            |      |                |       |                              | ме       | SSAGES |

In the next view, you would see the messages sent or received. If you would like to add a new message, please click on *new message*.

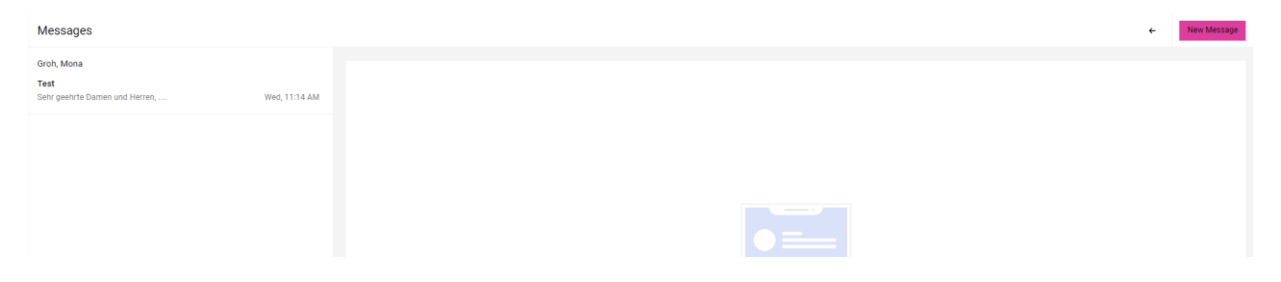

The message is like a normal e-mail, i.e. You can store a text and, if necessary, also send files. To send, please press *Send*. If you would like to delete the message, please click on *Discard*.

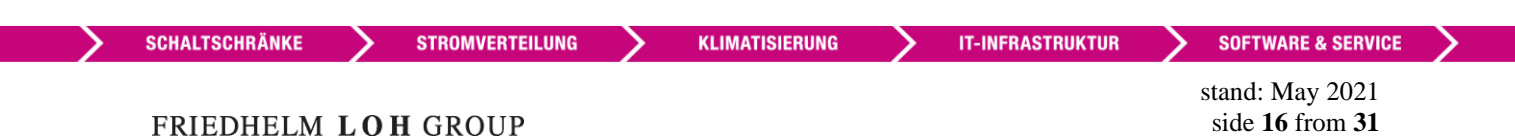

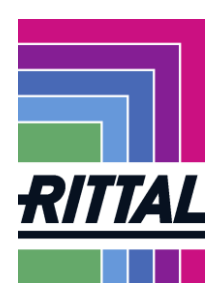

Discard Send

←

| TAG RFQ #558       |                      |
|--------------------|----------------------|
|                    |                      |
|                    |                      |
| TO Groh Mona       |                      |
|                    |                      |
|                    |                      |
|                    |                      |
| Add Subject        |                      |
|                    |                      |
|                    |                      |
|                    |                      |
| Enter your message |                      |
|                    |                      |
|                    |                      |
|                    |                      |
|                    |                      |
|                    |                      |
|                    |                      |
|                    |                      |
|                    |                      |
|                    |                      |
|                    |                      |
|                    |                      |
|                    |                      |
|                    |                      |
|                    |                      |
|                    |                      |
|                    |                      |
|                    |                      |
|                    |                      |
|                    |                      |
|                    |                      |
|                    |                      |
|                    |                      |
|                    |                      |
|                    |                      |
|                    |                      |
|                    |                      |
|                    |                      |
|                    |                      |
|                    |                      |
|                    |                      |
|                    |                      |
|                    |                      |
|                    |                      |
|                    |                      |
|                    |                      |
|                    |                      |
|                    |                      |
|                    |                      |
|                    |                      |
|                    |                      |
| Prag and           | Drop files or Browse |
|                    | -                    |
|                    |                      |
|                    |                      |
|                    |                      |
|                    |                      |

After sending, the message appears in the left pane.

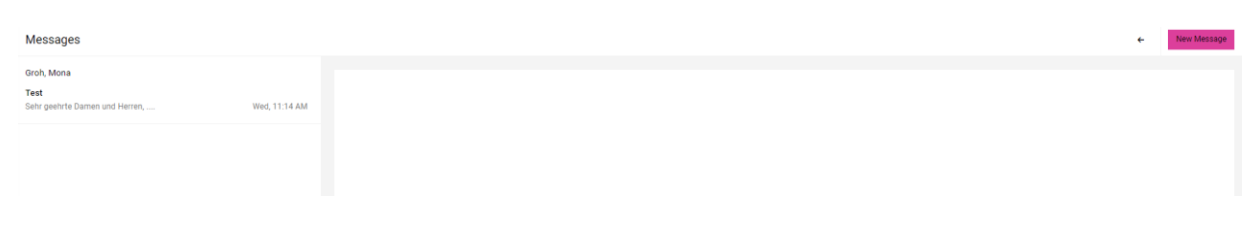

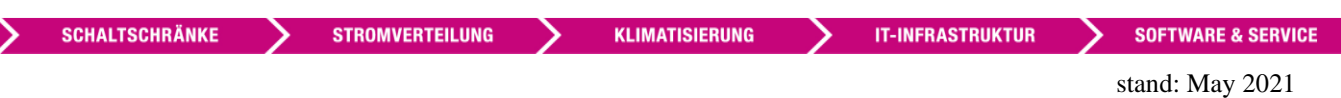

>

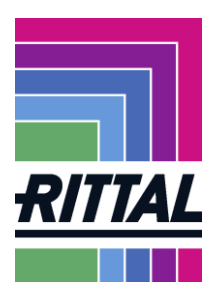

# 2.2 How can orders be processed via the SRM system?

The SRM system informs you about new orders. Here, too, you will be informed by an e-mail upon receipt of an order. As with the inquiries, you can open the order directly via the link or call it up via the menu item *SCM/Purchase Order* or the quick link "*Orders*".

| ŝ      |                                                    | • . | L |
|--------|----------------------------------------------------|-----|---|
|        | upplier Portal Dashboard                           |     |   |
|        | Home Quick Links - Daily Tasks Supplier Assessment |     |   |
| •<br>• |                                                    |     |   |
| E ,    | chaso Orders                                       |     |   |
| *      | CREERS P                                           |     |   |
|        |                                                    |     |   |
|        | complaints A                                       |     |   |
|        |                                                    |     |   |
|        |                                                    |     |   |

There are two different ways to view orders. As shown below, you can display orders at *the head level* (*order list*) as well as at the *position level* (*position list*).

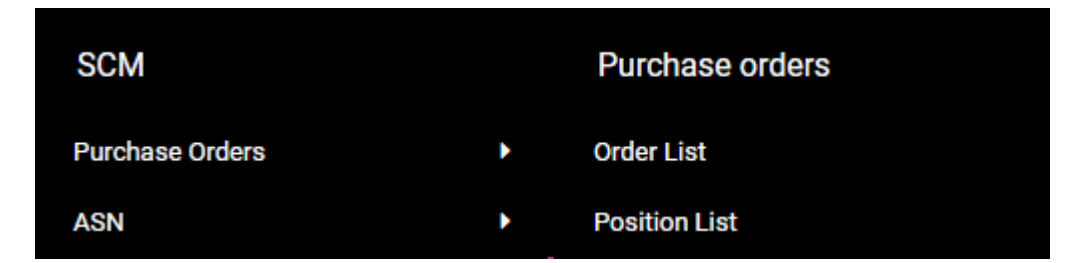

On the individual levels, as in the figure, you can choose different filters and views. For a new order, choose *Not Confirmed* or *All*.

| Received orders                                                                                                    |
|----------------------------------------------------------------------------------------------------|
| 🗄 🏤 Send fast confirmation 📄 Fast View 📄 All View 📄 Not Confirmed View 📄 Not Complete Confirmed View 🙀 Create delivery े ZIP download 📚 📗 |
| Templates                                                                                                    |

The head and position levels correspond to the levels in SAP. The head level gives an overview of general data. So please switch to the position level to display position details.

You can also select a specific order number, search by setting a filter.

STROMVERTEILUNG

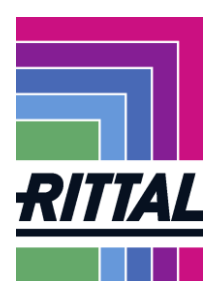

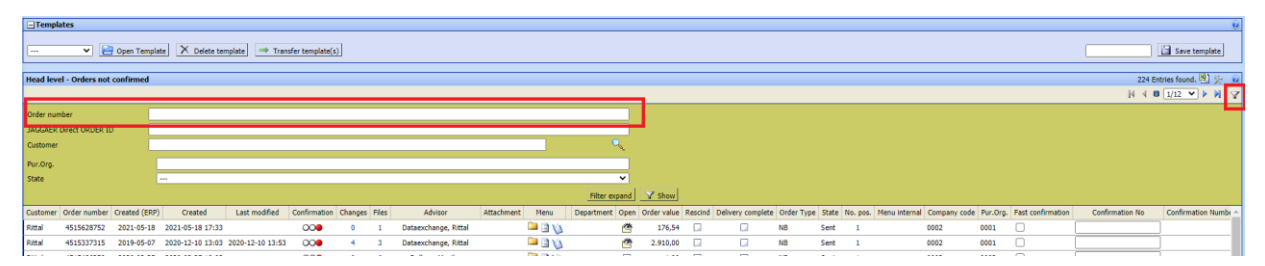

If you want to sort, you are welcome to do so by clicking on the column.

| Head k | vel - Orders no | t confirmed   |                 |                     |             |         |       |                           |            |         |                 |             |        |                     |            |         |         |                      |              |                     | 22              | 4 Entries found. 🕙 👾 |
|--------|-----------------|---------------|-----------------|---------------------|-------------|---------|-------|---------------------------|------------|---------|-----------------|-------------|--------|---------------------|------------|---------|---------|----------------------|--------------|---------------------|-----------------|----------------------|
|        |                 |               |                 |                     |             |         |       |                           |            |         |                 |             |        |                     |            |         |         |                      |              |                     | N 4 0           | 1/12 💙 🕨 🎽 🍸         |
| Custom | r Order number  | Created (ERP) | Created         | Last modified . 1 × | onfirmation | Changes | Files | Advisor                   | Attachment | Menu    | Department Open | Order value | Rescin | d Delivery complete | Order Type | State N | o. pos. | Menu internal Compar | code Pur.Org | . Fast confirmation | Confirmation No | Confirmation Num!    |
| Rittal | 4515628752      | 2021-05-18    | 2021-05-18 17:3 | 3                   | 000         | 0       | 1     | Dataexchange, Rittal      |            | 🗀 🗋 🌾   | 6               | 176,54      |        |                     | NB         | Sent    | 1       | 0002                 | 0001         |                     |                 |                      |
| Rittal | 4515486259      | 2020-02-25    | 2020-02-25 19:0 | 3                   | 000         | 0       | 6     | Dollase, Monika           |            | 🗀 🗋 🌾   |                 | 1,00        |        |                     | NB         | Sent    | 1       | 0002                 | 0002         |                     |                 |                      |
| Rittal | 4515472900      | 2020-01-27    | 2020-01-27 15:4 | 9                   | 000         | 0       | 1     | Schmidt, Ingo             |            | 🗀 🗋 🌾   | 6               | 9,70        |        |                     | NB         | Sent    | 1       | 0002                 | 0001         |                     |                 | )                    |
| Rittal | 4515453248      | 2019-12-18    | 2019-12-18 14:1 | 6                   | 000         | 0       | 1     | Silbermann, Frank         |            | 🗀 🗋 🌾   | <u> </u>        | 27.425,05   |        |                     | NB         | Sent    | 1       | 0002                 | 0001         |                     |                 |                      |
| Rittal | 4515426350      | 2019-10-24    | 2019-10-24 07:5 | 8                   | 000         | 0       | 2     | Schmitt, Michael Johannes |            | 🗀 🗋 🌾   |                 | 0,97        |        |                     | NB         | Sent    | 1       | 0002                 | 0001         |                     |                 |                      |
| Rittal | 4515426349      | 2019-10-24    | 2019-10-24 07:5 | 8                   | 000         | 0       | 2     | Schmidt, Ingo             |            | 🗀 🗋 🌾   |                 | 0,97        |        |                     | NB         | Sent    | 1       | 0002                 | 0001         |                     | [               | )                    |
| Dittal | 4515385601      | 2019-08-09    | 2010-08-00 10-2 | 4                   | 000         | 0       | 2     | Schmidt Inco              |            | 🛄 🕅 ¥/s | 10              | 0.97        |        |                     | NR         | Sant    | 1       | 0002                 | 0001         |                     | (               |                      |

You can see the filtering on the arrow, the digit indicates the number of sorts.

The following describes how orders are confirmed, how suggestions for changes are submitted, which notifications occur and what you need to consider.

| Temp       | ates                                                                                                    |               |                  |                   |                 |            |           |                          |               |        |                 |             |        |                     |              |          |          |                           |            |                   |                 | U                    |
|------------|----------------------------------------------------------------------------------------------------|---------------|------------------|-------------------|-----------------|------------|-----------|--------------------------|---------------|--------|-----------------|-------------|--------|---------------------|--------------|----------|----------|---------------------------|------------|-------------------|-----------------|----------------------|
|            | ~ 2                                                                                                    | Open Templa   | te X Delete to   | emplate 🔿 Trans   | sfer template(s | )          |           |                          |               |        |                 |             |        |                     |              |          |          |                           |            |                   |                 | Save template        |
| Head lev   | el - Orders not                                                                                                    | confirmed     |                  |                   |                 |            |           |                          |               |        |                 |             |        |                     |              |          |          |                           |            |                   | 22              | 4 Entries found. 🕙 🔆 |
|            |                                                                                                    |               |                  |                   |                 |            |           |                          |               |        |                 |             |        |                     |              |          |          |                           |            |                   | N 4 B           | 1/12 💙 🕨 🕅 🍞         |
| Customer   | Order number                                                                                                    | Created (ERP) | Created          | Last modified 🔺 : | Confirmation    | h Changes  | Files     | Advisor                  | Attachment    | Menu   | Department Open | Order value | Rescir | ind Delivery comple | ete Order Ty | pe State | No. pos. | Menu internal Company cod | le Pur.Org | Fast confirmation | Confirmation No | Confirmation Num! -  |
| Rittal     | 4515628752                                                                                                    | 2021-05-18    | 2021-05-18 17:33 | 3                 | 000             | 0          | 1         | Dataexchange, Rittal     | $\rightarrow$ | 😐 🖻 Va | Č.              | 176,54      |        |                     | NB           | Sent     | 1        | 0002                      | 0001       |                   |                 |                      |
| Rittal     | 4515486259                                                                                                    | 2020-02-25    | 2020-02-25 19:03 | )                 | 000             | 0          | 6         | Oollase, Monika          |               |        |                 | 1,00        |        |                     | NB           | Sent     | 1        | 0002                      | 0002       |                   |                 |                      |
| Rittal     | 4515472900                                                                                                    | 2020-01-27    | 2020-01-27 15:49 | ,                 | 000             | 0          | 1         | Schmidt, Ingo            |               |        |                 | 9,70        |        |                     | NB           | Sent     | 1        | 0002                      | 0001       |                   | [               |                      |
| Rittal     | 4515426350                                                                                                    | 2019-12-18    | 2019-12-18 14:18 | 3                 |                 | 0          | 2 5       | Schmit, Michael Johanner | 5             |        |                 | 27.425,05   |        |                     | NB           | Sent     | 1        | 0002                      | 0001       |                   | [               |                      |
|            | #       4135453244       2214-12-34       2214-12-34       2214-12-34       2214-12-34       2214-12-34       2214-12-34       2214-12-34       2214-12-34       2214-12-34       2214-12-34       2214-12-34       2214-12-34       2214-12-34       2214-12-34       2214-12-34       2214-12-34       2214-12-34       2214-12-34       2214-12-34       2214-12-34       2214-12-34       2214-12-34       2214-12-34       2214-12-34       2214-12-34       2214-12-34       2214-12-34       2214-12-34       2214-12-34       2214-12-34       2214-12-34       2214-12-34       2214-12-34       2214-12-34       2214-12-34       2214-12-34       2214-12-34       2214-12-34       2214-12-34       2214-12-34       2214-12-34       2214-12-34       2214-12-34       2214-12-34       2214-12-34       2214-12-34       2214-12-34       2214-12-34       2214-12-34       2214-12-34       2214-12-34       2214-12-34       2214-12-34       2214-12-34       2214-12-34       2214-12-34       2214-12-34       2214-12-34       2214-12-34       2214-12-34       2214-12-34       2214-12-34       2214-12-34       2214-12-34       2214-12-34       2214-12-34       2214-12-34       2214-12-34       2214-12-34       2214-12-34       2214-12-34       2214-12-34       2214-12-34       2214-12-34       2214-12-34       2214-12-34 |               |                  |                   |                 |            |           |                          |               |        |                 |             |        |                     |              |          |          |                           |            |                   |                 |                      |
| Op         | en                                                                                                    |               |                  |                   |                 |            |           |                          |               |        |                 |             |        |                     |              |          |          |                           |            |                   |                 |                      |
| Cha<br>Cha | ange<br>ange                                                                                                    | fron<br>to th | n hea<br>1e dis  | d leve<br>positi  | l to<br>on l    | pos<br>eve | siti<br>1 | on leve                  | el            |        |                 |             |        |                     |              |          |          |                           |            |                   |                 |                      |

| > | SCHALTSCHRÄNKE | > | STROMVERTEILUNG | > | KLIMATISIERUNG | > | IT-INFRASTRUKTUR | > | SOFTWARE & SERVIO | CE |
|---|----------------|---|-----------------|---|----------------|---|------------------|---|-------------------|----|
|   |                |   |                 |   |                | _ |                  |   |                   |    |

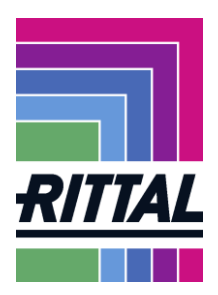

To download the order as a PDF, click either on *file* or on quick *download last*.

| Head level -  | Orders not confirm | ned          |        |         |                      |            |       |            |      |             |         |                   |           |         |         |               |              |          |                   |                 |                     |       | 22            | 24 Entries found | . 🗐 )  |
|---------------|--------------------|--------------|--------|---------|----------------------|------------|-------|------------|------|-------------|---------|-------------------|-----------|---------|---------|---------------|--------------|----------|-------------------|-----------------|---------------------|-------|---------------|------------------|--------|
|               |                    |              |        |         |                      |            |       |            |      |             |         |                   |           |         |         |               |              |          |                   |                 |                     |       | N 4 0         | 1/12 💙 🕨         | MIN    |
| Created       | Last modified 🔺 1  | Confirmation | Change | s Files | Advisor              | Attachment | Menu  | Department | Open | Order value | Rescind | Delivery complete | Order Typ | e State | No. pos | Menu internal | Company code | Pur.Org. | Fast confirmation | Confirmation No | Confirmation Number | Plant | Download last | Buyergroup       | ZIP do |
| 1-05-18 17:33 |                    | 000          | 0      | 1       | Dataexchange, Rittal |            | 🗀 🗋 🌾 |            | 4    | 176,54      |         |                   | NB        | Sent    | 1       |               | 0002         | 0001     |                   |                 |                     | 0201  | 0             | 001              |        |
| 0-02-25 19:03 |                    | 000          | 0      | 6       | Dollase, Monika      |            | 🗀 🗋 🌾 |            |      | 1,00        |         |                   | NB        | Sent    | 1       |               | 0002         | 0002     |                   |                 |                     | 0201  | 0             | DE853            |        |
|               |                    |              |        |         |                      |            |       |            |      |             |         |                   |           |         |         |               |              |          | -                 |                 |                     |       | -             |                  |        |
|               |                    |              |        |         |                      |            |       |            |      |             |         |                   |           |         |         | Here y        | ou ca        | 1 see    | e your c          | onfirmatio      | n number            | · af  | ter           |                  |        |

confirming the order.

After switching to the position view, the functions for the order also change.

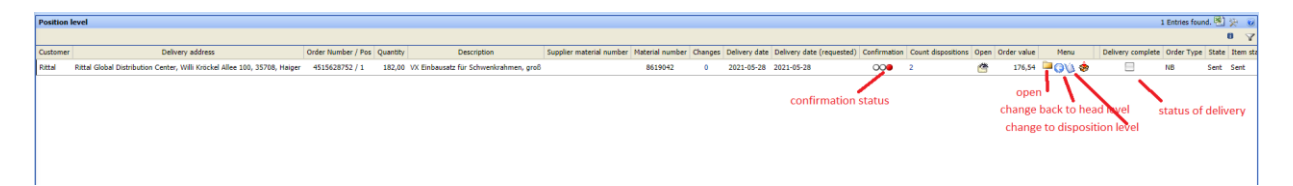

Each order can be processed in detail. As usual, you can make quantity allocations or date and price changes.

Information on price and schedule changes can be found at 2.2.3. For information on quantity classifications, see 2.2.4.

SCHALTSCHRÄNKE

STROMVERTEILUNG

KLIMATISIERUNG

stand: May 2021 side **20** from **31** 

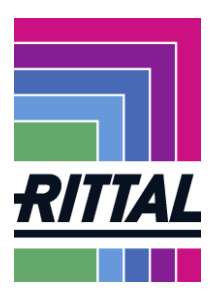

## 2.2.1 Is the order document from the SRM portal legally valid?

The orders in the SRM portal are a replica of our ordinary SAP orders. However, since there are deviations between the letterheads to the original, this order may not be the legally valid one.

| Lieferadresse<br>Rittal RWG Herborn<br>Rohfertigung Serie<br>Auf dem Stuetzelberg<br>35745 Herborn<br>Deutschland                                                                                                    | Ansprechpartner Einkauf<br>Telefon<br>Fax<br>Email<br>LiefFax                                                                                                    | The comple<br>document c<br>order.                                                           | ete and legally<br>an be found di                                                                                                    | valid<br>rectly in the                                                                                                    |
|----------------------------------------------------------------------------------------------------|----------------------------------------------------------------------------------------------------|----------------------------------------------------------------------------------------------|----------------------------------------------------------------------------------------------------|----------------------------------------------------------------------------------------------------|
| Lieferbedingungen: DDP Herborn (geliefert, verzollt )                                                                                                    |                                                                                                    |                                                                                              |                                                                                                    |                                                                                                    |
| Zahlungsbedingungen: 9003 (3 % - 115 am 30./1631 am 15 des FM)                                                                                                    |                                                                                                    |                                                                                              |                                                                                                    |                                                                                                    |
| Dokumente: 4510800531.pdf 4510800531.pdf                                                                                                    |                                                                                                    | Original do                                                                                  | aumonte con l                                                                                                    | a ratriavad                                                                                                    |
| Im übrigen gelten unsere allg. Einkaufsbedingungen. Auf Wunsch senden wir Ihn<br>Sie finden diese auch unter http://www.rittal.de                                                                                                    | en gerne ein Exemplar zu.                                                                                                    | - here                                                                                       |                                                                                                    | beretrieved                                                                                                    |
| Pos. Material Lieferdatum Menge/ME                                                                                                    | Bestät-<br>igung                                                                                                    |                                                                                              |                                                                                                    |                                                                                                    |
| 1 201560 IA-FEINBLECH 2,00 20Mär2014 🔗 2,00 T                                                                                                    | 0                                                                                                    |                                                                                              |                                                                                                    |                                                                                                    |
| On the right you will see an original<br>order from SAP. This is the legal<br>document. On this, in the event of an<br>order change, all changes will also be<br>mentioned to you.<br>Changes can be viewed directly<br>as2.2.32.2.3. | Rittal RWG GmbH & Co. KG, Post<br>Beste Teile wo gibt GmbH<br>middle of the road<br>66666 sechshelden<br>Anlieferadresse:<br>Rittal RWG Herborn<br>Rohfertigung Serie<br>Auf dem Stuetzelberg<br>35745 Herborn<br>Lieferbed.: ge<br>Zahlung: 3 d | ach 1882, D-35728 Hethom.<br>I<br>I<br>I - 115 am 30./1631 ar<br>nen Einkaufsbedingungen     | Änderung zur Be         Bestell/atum       13         Lieferanten- Nr       66         Seite       11         Angebot       1         Angebotsdatum       1         Angebotsdatum       1         Angebotsdatum       1         Telefon       02         Fax       02         Mane       5         Ceffon       02         Fax       02         Fax       02         Fax       02         Fax       02         Fax       02         Fax       02         Fax       02         Fax       02         Fax       02         Fax       02         Fax       02         Fax       02         mail       TH         Wareneingangster       mail         m 15 des FM       der Rittal GmbH & Co.KG. // | EXECUTION<br>Stellung<br>M0800531<br>M02.2014<br>M02.2014<br>M02.2013<br>Won 2<br>M1<br>M1<br>M2.2014<br>M1<br>M2.2014<br>M1<br>M2.2014<br>M2.2013<br>M1<br>M2.2014<br>M2.2014<br>M2.20 |
|                                                                                                    | wir innen geme ein Exemplar 2                                                                                                    | u. Sie linden diese auch u                                                                   | inter http://www.intai.de.                                                                                                    | Währung EUR                                                                                                    |
|                                                                                                    | Pos. Material                                                                                                    | Menge/ME                                                                                     | Preis/PE                                                                                                    | Betrag                                                                                                    |
|                                                                                                    | Lieferung gem. aktueller AA -                                                                                                    | TL035 http://www.ri                                                                          | ittal.com/imf/none/5_484/                                                                                                    | -                                                                                                    |
|                                                                                                    | 001 201560<br>IA-FEINBLECH 2,00 41<br>Wareneingangstermin 2<br>Werkstoff: DC01 AM                                                                                                    | 2,00 TO 500<br>7,0 617,0<br>20.03.2014                                                       | _<br>0,00 1 TO                                                                                                    | 1.000,00                                                                                                    |
|                                                                                                    | *** BESTELLMENGE GEÄNDE                                                                                                    | ERT ***                                                                                      |                                                                                                    |                                                                                                    |
|                                                                                                    | *** Nettopreis geändert ***                                                                                                    |                                                                                              |                                                                                                    |                                                                                                    |
|                                                                                                    | *** LIEFERTERMIN GEÄNDER                                                                                                    | \$T ***                                                                                      |                                                                                                    |                                                                                                    |
|                                                                                                    | Rital RNG Wangehluse<br>Grift School<br>Defen School<br>Distas Hentom<br>HRA 5272 Websr<br>FRIEDHFLM LOH GROI                                                                                                    | Phone +48(0)27 72 5 05-0<br>Far +48(0)27 72 5 05-23 19<br>E-Mat: Into@mtai.ce<br>www.ntai.ce | Persönich haftend:<br>Rittal RWG Wandgehäuse<br>Verwähnge-OmbH,<br>Herborn                                                                                                    | Geschäfteffinnig:<br>Michael Weiter                                                                                                    |
|                                                                                                    |                                                                                                    |                                                                                              |                                                                                                    |                                                                                                    |

SCHALTSCHRÄNKE

STROMVERTEILUNG **X** 

stand: May 2021 side **21** from **31** 

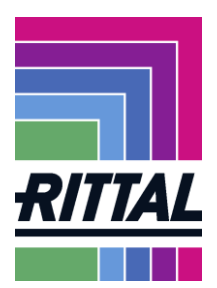

## 2.2.2 How are orders confirmed?

Open the order in the overview by clicking the yellow folder. You get the following view:

| Beste Teile<br>middle of th<br>Beach<br>Barbados                  | wo git GmbH<br>He stret                                                                                                    |                            | Purchase ord<br>Order number<br>Date<br>Supplier number<br>Currency<br>USL-IDL-Nr. | ler                                                                                                    | 45<br>20.<br>76<br>EU<br>DE                                                                                               | 15472900<br>20-01-27<br>11286<br><b>R</b><br>211589046 |        |                 |
|-------------------------------------------------------------------|----------------------------------------------------------------------------------------------------|----------------------------|------------------------------------------------------------------------------------|----------------------------------------------------------------------------------------------------|----------------------------------------------------------------------------------------------------|--------------------------------------------------------|--------|-----------------|
| Delivery a<br>Rittal Globa<br>Siegener S<br>35716 Diet<br>Germany | address<br>al Distribution Center<br>fr, 31<br>choetptal                                                                                                    |                            |                                                                                    |                                                                                                    |                                                                                                    |                                                        |        |                 |
| Delivery cond                                                     | itions: DDP . ()                                                                                                    |                            |                                                                                    |                                                                                                    |                                                                                                    |                                                        |        |                 |
| Payment cond                                                      | ditions: 9003 (3%- 115.on30.and1631.on15. follow.month)                                                                                                    |                            |                                                                                    |                                                                                                    |                                                                                                    |                                                        |        |                 |
| Documents:<br>Im übrigen ge<br>Sie finden die                     | 4515472900.pdf<br>elten unsere allg. Einkaufsbedingungen. Auf Wunsch senden wir Ihnen gerne ein Exemplar zu<br>se auch unter http://www.rittal.de                                                                                       |                            |                                                                                    |                                                                                                    |                                                                                                    |                                                        |        |                 |
| Pos.                                                              | Material                                                                                                    | Delivery date              | Quantity/ME                                                                        |                                                                                                    | Confirm-<br>ation                                                                                                    | Price/PE                                               | Costs  |                 |
| 1                                                                 | 201731 Your material number FLC_PRO<br>Index32 SAMELINE, FUR STUCC/PED<br>Bruttopress<br>Fracts A Venichtsabs<br>CVVP % von Netto<br>Nettovert<br>Nettovert<br>Nettovert<br>Nettovert<br>Hottovert<br>Effectopres<br>Grenzabergangsvert | 2020-02-10                 | 10                                                                                 | 5T<br>1,00 EUR<br>0,00 EUR<br>0,00 EUR<br>0,00 EUR<br>0,07 EUR<br>0,07 EUR<br>0,00<br>0,94 EUR<br>0,00 | 10,00 EUR<br>0,00 EUR<br>0,00 EUR<br>0,00 EUR<br>0,00 EUR<br>0,00 EUR<br>0,00 EUR<br>0,29<br>9,71 EUR<br>0,29<br>9,11 EUR | 0,97 EUR / 1,00                                        |        | 9,70 EUR 😱 spik |
| This docume                                                       | ent is valid without signature.                                                                                                    |                            |                                                                                    |                                                                                                    |                                                                                                    |                                                        | Total: | <u>9.70 EUR</u> |
|                                                                   |                                                                                                    | Supplier confirmation numb | per:                                                                               |                                                                                                    | )                                                                                                    |                                                        |        |                 |
|                                                                   |                                                                                                    | Sa                         | ave and send back                                                                  |                                                                                                    |                                                                                                    |                                                        |        |                 |

Please check the order.

Orders can be accepted or rejected.

When you accept the order stick your order number or order confirmation number at supplier order confirmation number and click *save and send back*.

You will be asked again if you really want to send the order confirmation.

Confirm with OK. rittaldemo.app11.jaggaer.com enthält Are you sure to send the order confirmation back to the customer? OK Abbrechen

When the submit completes successfully, you will receive the following notification in the order:

stand: May 2021 side **22** from **31** 

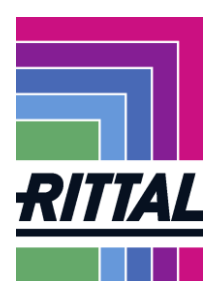

|                                                                                                    | RITTAL                                                             |                                            |  |
|----------------------------------------------------------------------------------------------------|--------------------------------------------------------------------|--------------------------------------------|--|
|                                                                                                    |                                                                    |                                            |  |
| Purchasing document 4510848373 successfully                                                                         | y processed                                                        |                                            |  |
|                                                                                                    |                                                                    |                                            |  |
| Rittal RWC Contract & Co. KC. Doctfacts 1662, D-25726                                                               | Horborn                                                            |                                            |  |
| Rittal RWG GmbH & Co. KG, Postfach 1662, D-35726                                                                    | Herborn                                                            |                                            |  |
| Rittal RWG GmbH & Co. KG, Postfach 1662, D-35726                                                                    | Bestellung                                                         |                                            |  |
| Rittal RWG GmbH & Co. KG, Postfach 1662, D-35726<br>Beste Teile wo gibt GmbH                                        | Herborn<br>Bestellung<br>Bestellnummer                             | 4510848373                                 |  |
| Rittal RWG GmbH & Co. KG, Postfach 1662, D-35726<br>Beste Teile wo gibt GmbH<br>irgendwo<br>Sechshelden             | Herborn<br>Bestellung<br>Bestellnummer<br>Datum                    | 4510848373<br>2014-02-13                   |  |
| Rittal RWG GmbH & Co. KG, Postfach 1662, D-35726<br>Beste Teile wo gibt GmbH<br>irgendwo<br>Sechshelden<br>Barbados | Herborn<br>Bestellung<br>Bestellnummer<br>Datum<br>Lieferanten-Nr. | 4510848373<br>2014-02-13<br>7611286        |  |
| Rittal RWG GmbH & Co. KG, Postfach 1662, D-35726<br>Beste Teile wo gibt GmbH<br>irgendwo<br>Sechshelden<br>Barbados | Bestellung<br>Bestellnummer<br>Datum<br>Lieferanten-Nr.<br>Währung | 4510848373<br>2014-02-13<br>7611286<br>EUR |  |

The confirmation display of this order is now green.

>

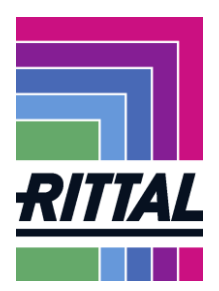

### 2.2.3 How can changes in orders be requested?

Please open the order as described above.

The delivery date and price fields are, as marked below, free input fields. If you wish to change, please enter your changes here.

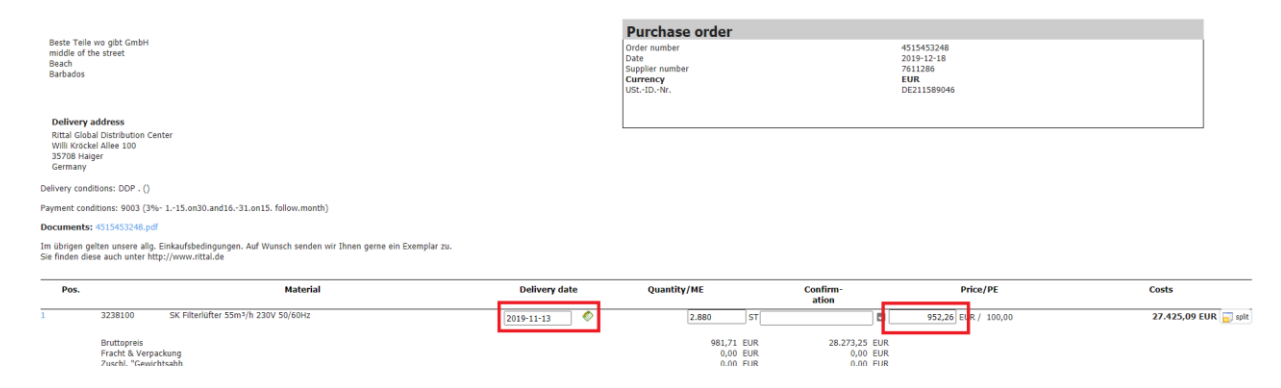

Of course, Rittal can also change an order. You can view all changes to an order listed again by calling up the orders in the header level. Orders with changes have at least a 1 in column changes.

| Templ                      | ates         |               |                  |                  |                  |         |       |                      |            |          |               |            |            |          |                   |            |           |          |               |              |          |                   |                 |              |
|----------------------------|--------------|---------------|------------------|------------------|------------------|---------|-------|----------------------|------------|----------|---------------|------------|------------|----------|-------------------|------------|-----------|----------|---------------|--------------|----------|-------------------|-----------------|--------------|
|                            | • 2          | Open Templa   | te X Delete te   | mplate 🖙 Trar    | nsfer template(s | )       |       |                      |            |          |               |            |            |          |                   |            |           |          |               |              |          | (                 |                 | Save templat |
| Head level 466 Entries for |              |               |                  |                  |                  |         |       |                      |            |          |               |            | found. 🕙 🕽 |          |                   |            |           |          |               |              |          |                   |                 |              |
| 11 A                       |              |               |                  |                  |                  |         |       |                      |            |          |               |            |            | N 4 0 1/ | 24 💙 🕨 🛛          |            |           |          |               |              |          |                   |                 |              |
| Customer                   | Order number | Created (ERP) | Created          | Last modified    | Confirmation     | Changes | Files | Advisor              | Attachment | Menu     | Department Op | en Order v | value R    | tescind  | Delivery complete | Order Type | State     | No. pos. | Menu internal | Company code | Pur.Org. | Fast confirmation | Confirmation No | Confirmatio  |
| Rittal                     | 4515632449   | 2021-05-31    | 2021-05-31 10:06 | 2021-05-31 10:09 | 900              | 5       | 1     | Dataexchange, Rittal |            | 🗀 🗟 🌾    |               | 2 17       | 76,54      |          |                   | NB         | Confirmed | 1        |               | 0002         | 0001     |                   | Test            | Test         |
| Rittal                     | 4515628752   | 2021-05-18    | 2021-05-18 17:33 |                  | 000              | 0       | 1     | Dataexchange, Rittal |            | 🗀 🗎 V()  | 2             | 5 17       | 76,54      |          |                   | NB         | Sent      | 1        |               | 0002         | 0001     |                   |                 |              |
| Rittal                     | 4515337315   | 2019-05-07    | 2020-12-10 13:03 | 2020-12-10 13:53 | 000              | - 4     | 3     | Dataexchange, Rittal |            | 🗀 🖻 🌾    | C             | 2.91       | 10,00      |          |                   | NB         | Sent      | 1        |               | 0002         | 0001     |                   |                 |              |
| Rittal                     | 4515578842   | 2020-11-17    | 2020-11-17 10:19 | 2020-11-17 10:36 | 900              | 3       | 3     | Rittal, Admin        |            | 🗀 🗟 🌾    |               | 2 16       | 59,20      |          |                   | NB         | Confirmed | 1        |               | 0002         | 0001     |                   |                 |              |
| a                          |              | **** ** **    | **** ** ** ** ** | **** ** ** ** ** |                  |         |       | A                    |            | Page 199 | -             |            |            | -        | -                 |            |           |          |               |              | ****     | <b>—</b>          | i i             | 1            |

Now click on the number marked in blue under Changes and you will see all changes to this order listed.

| Change | s in Order number: 45156 | 32449                |             |                            |            |            |
|--------|--------------------------|----------------------|-------------|----------------------------|------------|------------|
| Pos.   | Changes                  | Order was changed by | Level       | Changed item               | Old value  | New value  |
| 00001  | 2021-05-31 10:09:10      | Supplier             | Disposition | Quantity                   | 182,00     | 100,00     |
| 00001  | 2021-05-31 10:09:10      | Supplier             | Disposition | Delivery date [YYYY-MM-DD] | 2021-05-28 | 2021-06-04 |
| 00001  | 2021-05-31 10:09:10      | Supplier             | Disposition | handover_date              | 2021-05-28 | 2021-06-04 |
| 00001  | 2021-05-31 10:09:10      | Supplier             | Disposition | Quantity                   | 0,00       | 82,00      |
| 00001  | 2021-05-31 10:09:10      | Supplier             | Disposition | Delivery date [YYYY-MM-DD] | 2021-05-28 | 2021-06-07 |

SCHALTSCHRÄNKE

STROMVERTEILUNG

KLIMATISIERUNG

stand: May 2021 side **24** from **31** 

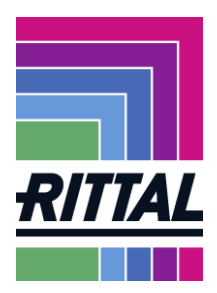

As soon as changes have been made in an order, you will receive an e-mail informing you of the change and a change to the order in the portal.

The change to the order must then be confirmed again.

In the event of deletion of an order, you will also receive an e-mail or you can recognize this by the crossed-out order in the portal and the check mark in the cancellation column.

| F | lead level    |        |               |                  |                     |              |         |       |                      |            |         |            |      |             |         |                   |            |                       |          |               |              |          |                   | 466 Entrie |
|---|---------------|--------|---------------|------------------|---------------------|--------------|---------|-------|----------------------|------------|---------|------------|------|-------------|---------|-------------------|------------|-----------------------|----------|---------------|--------------|----------|-------------------|------------|
|   |               |        |               |                  |                     |              |         |       |                      |            |         |            |      |             |         |                   |            |                       |          |               |              |          | 14 - 4            | 0 1/24     |
| C | ustomer Order | number | Created (ERP) | Created          | Last modified * 1 × | Confirmation | Changes | Files | Advisor              | Attachment | Menu    | Department | Open | Order value | Rescind | Delivery complete | Order Type | e State               | No. pos. | Menu internal | Company code | Pur.Org. | Fast confirmation | Confirm    |
| F | iittai 4515i  | 294001 | 2019-01-15    | 2019-01-17-11:27 | 2021-06-02-12:28    |              | +       | +     | Rittal, Admin        |            | 🗀 🗎 🌾   |            |      | 0,00        |         |                   | NB         | Delivered             | 1        |               | 1T02         | IT02     |                   |            |
| F | uttal 45156   | 632449 | 2021-05-31    | 2021-05-31 10:06 | 2021-05-31 10:09    | 900          | 5       | 1     | Dataexchange, Rittal |            | 🗀 🗋 🌾   |            | Y    | 176,54      | ш       |                   | NB         | Confirmed             | 1        |               | 0002         | 0001     |                   | Test       |
| F | tittal 45126  | 607768 | 2016-02-17    | 2016-02-17 11:45 | 2021-05-17 08:52    | 900          | 1       | 1     | Schmidt, Ingo        |            | 🗀 🗋 V() |            | 2    | 5,00        |         |                   | NB         | Prepared for delivery | 1        |               | 0002         | 0002     |                   | ok         |

### 2.2.4 How do I make a quantity classification?

To make a quantity classification, click on the *split* button as marked inchapter 2.2.3.

| Payment con<br>Documents<br>Im übrigen g<br>Sie finden di | dbons: 9003 (3%- 115.on30.and1631.on15. follow.month)<br>4-015453248.pdf<br>eiten unsere alig. Enkaufsbedingungen. Auf Wunsch senden wir Ihnen gerne ein Exemplar zu.<br>se auch unter http://www.tttal.0e |                          |                                    |                                       |                     |                     |
|-----------------------------------------------------------|----------------------------------------------------------------------------------------------------|--------------------------|------------------------------------|---------------------------------------|---------------------|---------------------|
| Pos.                                                      | Material                                                                                                    | Delivery date            | Quantity/ME                        | Confirm-<br>ation                     | Price/PE            | Costs               |
| 1                                                         | 3238100 SK Filterlüfter 55m³/h 230V 50/60Hz                                                                                                    | 2019-11-13<br>2019-11-13 | 2.880 ST                           |                                       | 952,26 EUR / 100,00 | 27.425,09 EUR Split |
|                                                           | Bruttopreis<br>Fracht & Verpackung<br>Zurschi ("Sevenichtsahb                                                                                                    |                          | 981,71 EUR<br>0,00 EUR<br>0.00 EUR | 28.273,25 EUR<br>0,00 EUR<br>0.00 FUR |                     |                     |

Now another line opens in the order.

Enter both the top and the new line the desired quantity and delivery date. To undo a split, click *delete*.

After the processing of the order is completed, it is automatically confirmed to the buyer via *save and send back*.

The order just processed can no longer be found in the menu under Not confirmed,

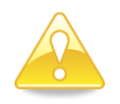

When saving and submitting suggestions for changes, you will always receive a red message. It is not an error, but a hint, see also 0

The confirmation display is now green.

STROMVERTEILUNG

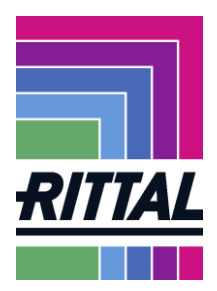

# 2.2.5 How does the order (change)process work?

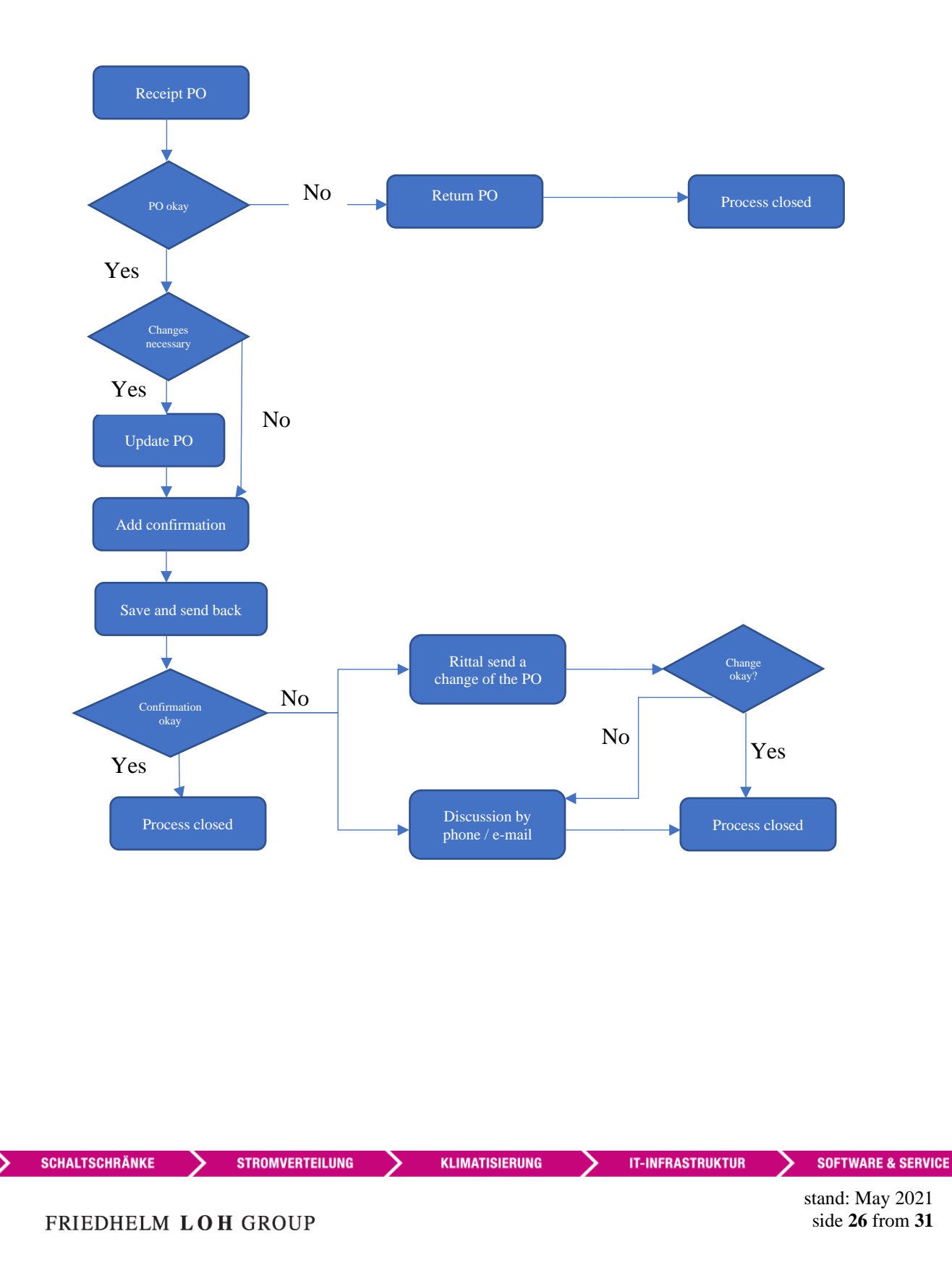

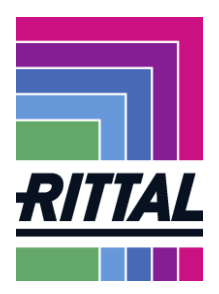

### 2.2.6 Screenshots of possible (error) messages:

#### 2.2.6.1 Customer is checking confirmed differences

This is not an error message in the sense of an error. This message indicates that your order changes have been sent to the affected buyer for review.

|                                                   | -                                               |                             |                            |                       | 4          |  |  |
|---------------------------------------------------|-------------------------------------------------|-----------------------------|----------------------------|-----------------------|------------|--|--|
| S Deutsch 🔻 ( <u>loaou</u>                        | <b>(</b> )                                      | RI                          |                            |                       |            |  |  |
| 🔀 Customer is check                               | ing confirmed difference                        | es (4510848379 02EK         | 2SCHMIIN)                  |                       | E          |  |  |
| Rittal RWG GmbH & Co. H                           | (G, Postfach 1662, D-35)                        | 726 Herborn                 |                            |                       |            |  |  |
|                                                   |                                                 | Bestellung                  |                            |                       |            |  |  |
|                                                   |                                                 |                             | Bestellnummer              | 4510848379            |            |  |  |
|                                                   |                                                 |                             | Datum                      | 2014-02-13            |            |  |  |
| 100 (100 (100 (100 (100 (100 (100 (100            |                                                 |                             | Lieferanten-Nr.            | Contractor Contractor |            |  |  |
|                                                   |                                                 |                             | Währung<br>UStIDNr.        | EUR<br>DE211589046    |            |  |  |
| Lieferadresse                                     |                                                 |                             |                            |                       |            |  |  |
| Rittal RGS GmbH Ritt                              | ershausen                                       |                             |                            |                       |            |  |  |
| Siegener Str. 31<br>35716 Dietzboelztal-          | Ritterchausen                                   |                             | 3                          |                       |            |  |  |
| Deutschland                                       | Tuccor Sind do Sin                              |                             |                            |                       |            |  |  |
| Lieferbedingungen: FH1                            | L ()                                            |                             |                            |                       |            |  |  |
| Zahlungsbedingungen:                              | 0                                               |                             |                            |                       |            |  |  |
| Im übrigen gelten unse<br>Sie finden diese auch u | re allg. Einkaufsbedin<br>Inter http://www.ritt | ngungen. Auf Wuns<br>cal.de | ich senden wir Ihnen gerne | ein Exemplar zu.      |            |  |  |
| Pos. Material                                     | Lieferdatum                                     | Menge/ME                    | Bestät-                    | Preis/PE              | Gesamtbetr |  |  |

#### 2.2.6.2 More news

All other messages, such as "IDOC could not be sent", are error messages. The reasons for this are technical problems.

In this case, please contact the responsible contact person.

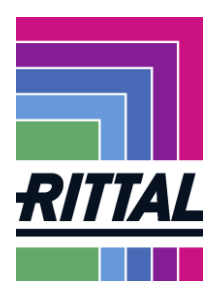

# 2.3 How are complaints handled?

The processing of complaints on our part is also possible via the SRM system. You can filter for complaints that we have sent you or view all complaints of the entire company.

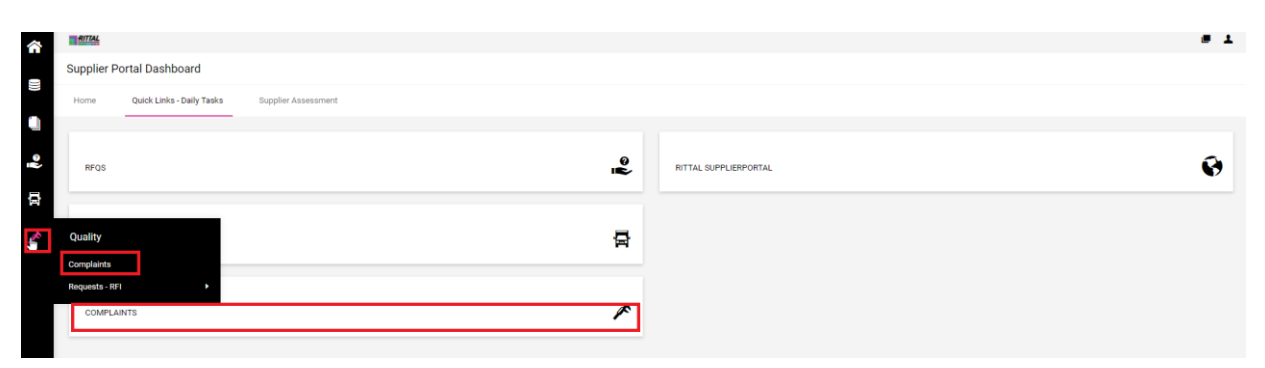

With a complaint, we can send you all the necessary documents. In this way, you can respond directly to the complaint in the SRM system and send us a corresponding statement.

The detailed operating instructions are stored as a separate document in the portal.

SCHALTSCHRÄNKE

KLIMATISIERUNG

stand: May 2021 side **28** from **31** 

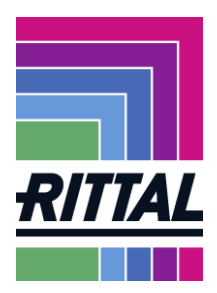

## 2.4 Forecast

In the Forecast modul you will see the following data

- forecast quantity for the next 15 months
- order quantity of all open orders
- our warehouse stock

Please note that we have not reduced the forecast data by our stock quantity. You see the last date and the time of the last update in the column "date and time of permission".

### 2.4.1 Detail Forecast

To open the forecast modul please click to"SCM" and then to "Forecast".

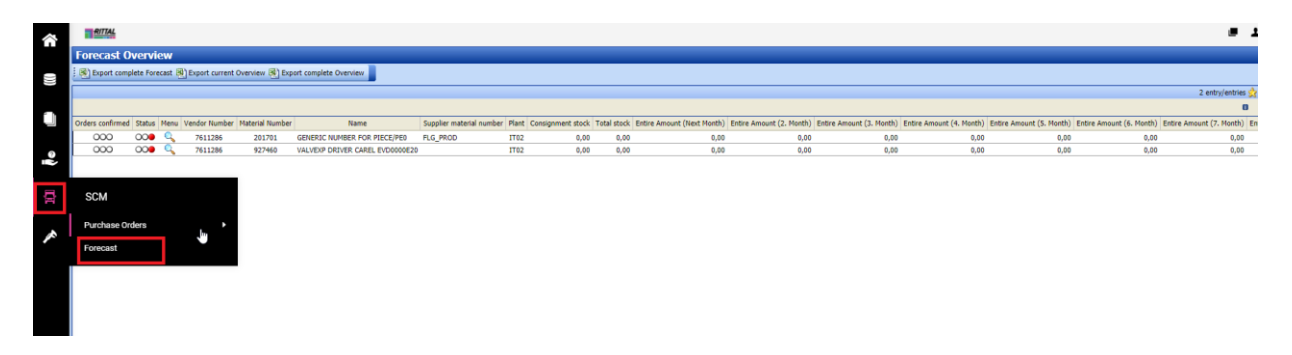

Then you will see the following view

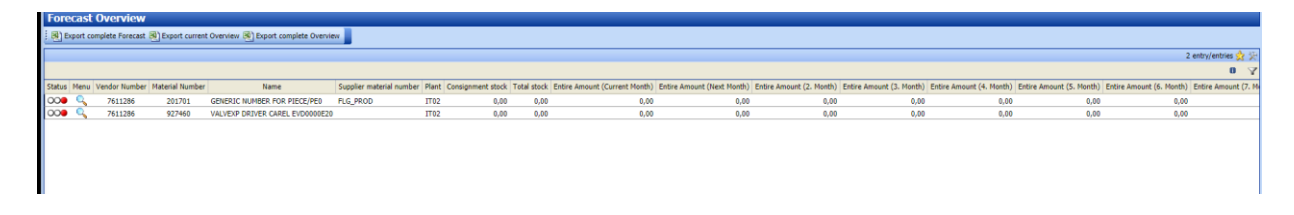

To open the details please click to the button Menu  $\overline{\underline{\P}}$ 

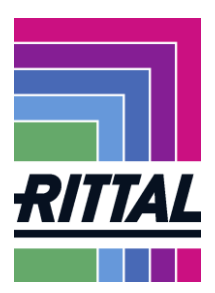

If you change the days to month you will see the forecast for the next 15 months.

| 761               | 11286                | Beste Teile wo gibt GmbH           |                                 |  |  |  |
|-------------------|----------------------|------------------------------------|---------------------------------|--|--|--|
| Materia           | al Number            | Name                               |                                 |  |  |  |
| 92                | .7460 \              | VALVEXP DRIVER CAREL EVD0000E20    |                                 |  |  |  |
| P                 | lant                 | Plant Name                         |                                 |  |  |  |
| П                 | T02                  | Kelvin S.r.l.                      |                                 |  |  |  |
| Lead              | dbuyer               | EKGRP Name                         |                                 |  |  |  |
|                   |                      |                                    |                                 |  |  |  |
| Pur               | r.Org.               | EKORG N                            | lame                            |  |  |  |
| п                 | T02                  | IT02                               |                                 |  |  |  |
| Supplier ma       | aterial number       |                                    |                                 |  |  |  |
|                   |                      |                                    |                                 |  |  |  |
|                   |                      |                                    | Total stock                     |  |  |  |
|                   |                      |                                    | 0.00                            |  |  |  |
| Consign           | ment stock           |                                    | -,                              |  |  |  |
| - Consign         | 1.00                 |                                    |                                 |  |  |  |
| Entire Amou       | unt (9 Months)       | Entire Amount (6 Months)           | Entire Amount (3 Months)        |  |  |  |
| LINE ANO          |                      | chare Amount (o Months)            |                                 |  |  |  |
| Entire Ame        | (),00<br>(),00       | Entire Amount Orders (2 Months)    | Entire Amount Orders (20 Dave)  |  |  |  |
| Entire Anto       | une (50 Days)        | Entire Amount Orders (3 Months)    | Entire Amount Orders (50 Days)  |  |  |  |
| E-I' tt-0         | 1,00                 | 0,00                               | 0,00                            |  |  |  |
| Entire Amount Ord | ders (Current Month) |                                    |                                 |  |  |  |
| 0                 | ,00                  |                                    |                                 |  |  |  |
| Entire Amount     | (Current Month)      | Entire Amount (Next Month)         | Entire Amount (2. Month)        |  |  |  |
| 0                 | ),00                 | 0,00                               | 0,00                            |  |  |  |
| Entire Amou       | unt (3. Month)       | Entire Amount (4. Month)           | Entire Amount (5. Month)        |  |  |  |
| 0                 | ),00                 | 0,00                               | 0,00                            |  |  |  |
| Entire Amou       | unt (6. Month)       | Entire Amount (7. Month)           | Entire Amount (8. Month)        |  |  |  |
| 0                 | ),00                 | 0,00                               | 0,00                            |  |  |  |
| St                | tatus                |                                    |                                 |  |  |  |
| 0                 | 00                   |                                    |                                 |  |  |  |
| Date and time     | e of transmission    | Contractnumber                     | Contractposition                |  |  |  |
| 2021-08           | 3-02 13:03           |                                    |                                 |  |  |  |
|                   |                      |                                    |                                 |  |  |  |
| Forecast          |                      |                                    |                                 |  |  |  |
| rorecast          |                      |                                    |                                 |  |  |  |
|                   |                      |                                    |                                 |  |  |  |
| Forecast duration | 15 Months            | s 🗸 🕜 Calculate                    |                                 |  |  |  |
| Base Date         |                      |                                    |                                 |  |  |  |
| buse bute         | 2021-08-25           | V                                  |                                 |  |  |  |
| Curr              | rent CM: 2021-Aug CM | : 2021-Sept CM: 2021-Oct CM: 2021- | Nov CM: 2021-Dec CM: 2022-Jan C |  |  |  |
| Forecast          |                      |                                    |                                 |  |  |  |
| Orders            |                      |                                    |                                 |  |  |  |
|                   |                      |                                    |                                 |  |  |  |

# 2.4.2 Download Forecast

You can download the forecast in two ways.

#### Download Overview

If you click to Export complete overview you will download the overview which you see. Then you will have the forecast for 13 months (current month + 12 months).

| Forecast C     | Dverview<br>plete Overview | Export Extra                | act Group   |                                    |                     |               |                  |               |                              |                                 |                            |                        |                                 |                             |                               | 1 entry/entries                                      | a 💠 28           |
|----------------|----------------------------|-----------------------------|-------------|------------------------------------|---------------------|---------------|------------------|---------------|------------------------------|---------------------------------|----------------------------|------------------------|---------------------------------|-----------------------------|-------------------------------|------------------------------------------------------|------------------|
|                |                            |                             |             |                                    |                     |               |                  |               |                              |                                 |                            |                        |                                 |                             |                               | 1                                                    | 0 7              |
| status Menu Ve | endor Number               | Material Number             |             | Name                               | Supplier material n | umber Plant C | Consignment stoc | k Total stock | Entire Amount (Current Mont) | ) Entire Amount (Next Mont      | h) Entire Amount (2. Month | ) Entire Amount (3. Mo | nth) Entire Amount (4. Ma       | onth) Entire Amount (5. Mon | h) Entire Amount (6. Mc       | onth) Entire Amount (7. Mo                           | nth) Ent         |
| 200 🔍          | 7611286                    | 344882                      | RADIAL FLOW | V FAN G1G133DK232                  |                     | I105          | 0,0              | 0 1.322,00    | 546,0                        | 0 806,                          | 1.030,0                    | 10 1.10                | 8,00 1.09                       | 12,00 1.128,                | 00 1.03                       | 12,00 1.15                                           | 2,00             |
| A              | В                          | с                           | D           | E F                                | G                   | н             |                  | 1             | J                            | К                               | L                          | M                      | N                               | 0                           | P                             | Q                                                    |                  |
| Status 1       | Vendor Numl<br>7611286     | Material Nurr N<br>344882 R | ame S       | upplier mat Plant<br>FAN C1C1 IT02 | Consignme           | n Total stock | Entire Amoun     | t (Current Ma | nti Entire Amount (Next M    | ontl Entire Amount (2. Mo<br>10 | ntl Entire Amount (3. Mo   | ntl Entire Amount [4.  | Montl Entire Amount (5.<br>1092 | Montl Entire Amount (6. 1   | Iontl Entire Amount (7<br>032 | <ol> <li>Montl Entire Amount (8<br/>1152)</li> </ol> | 3. Monti<br>1176 |
|                |                            |                             |             |                                    |                     |               |                  |               |                              |                                 |                            |                        |                                 |                             |                               |                                                      |                  |
|                |                            |                             |             |                                    |                     |               |                  |               |                              |                                 |                            |                        |                                 |                             |                               |                                                      |                  |
| CHALT          | SCHR                       | ÄNKE                        |             | > s                                | FROMVE              | RTEIL         | UNG              | <u> </u>      | KLIM                         | ATISIERUNG                      | <u> </u>                   | IT-IN                  | RASTRUK                         | TUR                         | SOFT                          | WARE & SE                                            | RV               |

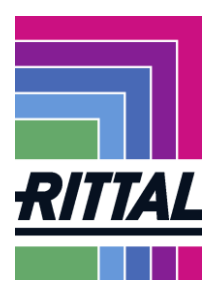

# 3 Contact person in case of problem

In case of problems with the portal or further questions, please contact the contact person concerned or send us an e-mail.

• Administration:

Ms. Mona Groh

Phone: +49 (0)2772/505-2750 E-mail: <u>groh.m@rittal.de</u>

Mr. Ingo Schmidt Phone: +49 (0)2772/505-2551 E-mail: <u>schmidt.ing@rittal.de</u>